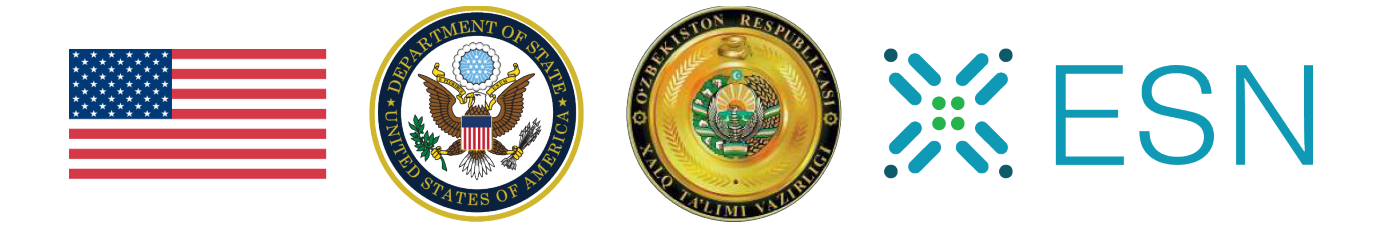

# ESN: STT CORE TEACHER TRAINER APPLICATION MANUAL

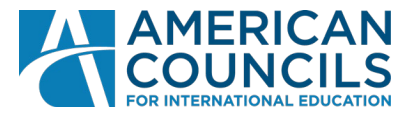

The English Speaking Nation: Secondary Teacher Training program is sponsored by the Public Affairs Section of the U.S. Embassy in Uzbekistan and implemented by American Councils for International Education in close cooperation with the Ministry of Public Education of Uzbekistan

### Table of Contents

| Required documents                                               | 2  |
|------------------------------------------------------------------|----|
| ESN Website                                                      | 2  |
| AIS Portal                                                       | 4  |
| Section 1 and 2                                                  | 6  |
| Section 3: Privacy Policy                                        | 7  |
| Section 4: Personal Information                                  | 7  |
| Section 5: Contact Information                                   | 8  |
| Section 6: Attachments                                           | 8  |
| Section 7: Workplace                                             | 10 |
| Section 8: Current Education Institution Demographic Information | 11 |
| Section 9: Current Teaching and Professional Responsibilities    | 11 |
| Section 10: Employment and Leadership History                    | 13 |
| Section 11: Education History and Knowledge of Languages         | 15 |
| Section 12: TESOL Practicum                                      | 16 |
| Section 13: Supplemental Information                             | 17 |
| Section 14: Essays                                               | 18 |
| Section 15: Review and Submit                                    | 19 |

## CORE TEACHER TRAINER HOW TO FILL IN APPLICATION FORM

The official online application for the Core Teacher Trainer Cohort II is now open! We are looking forward to receiving your application!

#### **Required documents**

Please note that **electronic version of the following documents should be prepared before the start of the application process**. If your original documents are not in English, they must be accompanied by English translations. Note that all uploads/files should not exceed 5MB and file types allowed are PDF, JPG/JPEG, PNG.

- 1. Passport copy;
- 2. Passport photo;
- 3. Degree Diploma/Certificates (Diploma and an official degree supplement or transcript listing the grades);
- 4. Resume (Sample can be downloaded from AIS Portal. File types allowed: PDF, DOC/DOCX);
- 5. Recommendation Letter (Recommendation form is standardized and can be downloaded from the AIS Portal).

#### **ESN** Website

1.1. Go to the www.esn-teachers.org website and click APPLY.

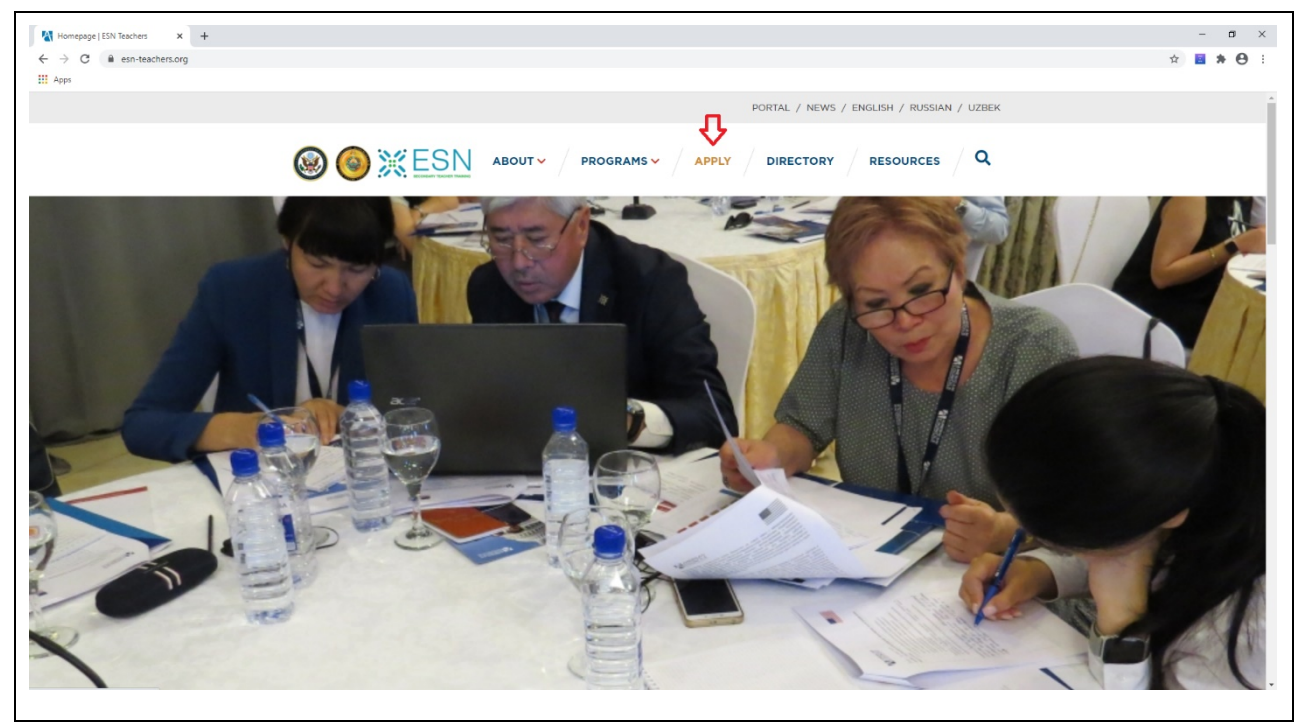

1.2. Read the information provided on the page and press APPLY NOW.

|                                |                                                                                                    |   |   |     | 5 |
|--------------------------------|----------------------------------------------------------------------------------------------------|---|---|-----|---|
| - → C ■ esn-teacners.org/apply |                                                                                                    | R | - | • 6 | , |
|                                | Incomplete applications will not be accepted (please see Application Checklist for                                                               |   |   |     |   |
|                                | application requirements):                                                                                                    |   |   |     |   |
|                                |                                                                                                    |   |   |     |   |
|                                | <ul> <li>Unless otherwise noted, please answer all questions in English;</li> </ul>                                                              |   |   |     |   |
|                                | <ul> <li>If a question does not apply to you, please enter N/A (not applicable);</li> </ul>                                                      |   |   |     |   |
|                                | <ul> <li>Include country and city codes before all telephone and fax numbers;</li> </ul>                                                         |   |   |     |   |
|                                | <ul> <li>There is a limit to the number of attachments that may be included per</li> </ul>                                                       |   |   |     |   |
|                                | question; if more than the requested number are submitted, the application                                                                       |   |   |     |   |
|                                | may be disqualified;                                                                                                    |   |   |     |   |
|                                | Additional materials (such as student work or handouts) should NOT be                                                                            |   |   |     |   |
|                                | included;                                                                                                    |   |   |     |   |
|                                | <ul> <li>Materials that require technical equipment (such as audio or videotapes) will pate a reviewed by the calorities compilities.</li> </ul> |   |   |     |   |
|                                | not be reviewed by the selection committee.                                                                                                    |   |   |     |   |
|                                | Recommendations                                                                                                    |   |   |     |   |
|                                | CT applicants must include one completed recommendation form from a person                                                                       |   |   |     |   |
|                                | who is familiar with the applicant's professional work. Recommendations may be                                                                   |   |   |     |   |
|                                | from colleagues or supervisors. A family member may not write the                                                                                |   |   |     |   |
|                                | recommendation. Please provide an English translation of the recommendation                                                                      |   |   |     |   |
|                                | letter if it is not written in English.                                                                                                    |   |   |     |   |
|                                | Recommendation letters submitted separately or submitted after the deadline will                                                                 |   |   |     |   |
|                                | not be accepted.                                                                                                    |   |   |     |   |
|                                |                                                                                                    |   |   |     |   |
|                                |                                                                                                    |   |   |     |   |
|                                |                                                                                                    |   |   |     |   |
|                                |                                                                                                    |   |   |     |   |
|                                |                                                                                                    |   |   |     |   |
|                                | For questions please contact:                                                                                                    |   |   |     |   |
|                                | American Councils for International Education                                                                                                    |   |   |     |   |
|                                | English Speaking Nation Program                                                                                                    |   |   |     |   |
|                                | 12 Shota Rustaveli Street                                                                                                    |   |   |     |   |

**1.3.** Read Disclaimer on Privacy Policy Consent for Personal Data Processing. Click <u>CORE TEACHER</u> <u>TRAINER APPLICATION</u> to access the application form.

| → C    | pplication-disclaimer                                                                                                    | ≊ ☆ <b>≅ ≯ ⊖</b> |
|--------|----------------------------------------------------------------------------------------------------|------------------|
| , vita | Халқаро таълим буйича Америка Кенгашларининг Узбекистондаги ваколатхонаси -<br>менинг шахсий маълумотларимни Узбекистон Республикасининг амалдаги<br>конунчилитита ва Узбекистон Республикасининг 02.07.2019 йилдаги "Шахсга доир<br>маълумотлар тутрисида"и ЗРУ-547-сонли конунига мувофик кайта ишланишига<br>кафолат бериши хакуда хабардорман. |                  |
|        | Ушбу розилик юкорида айтиб ўтилган дастур давомида ва шахсий маълумотларни<br>кайта чилаш ёмк расмийлаштириш акунланишига крада омал кипади. Ушбу розилик<br>исталан вактда ёмма талабим ассида крайтариб олиниши мумнин. Мен бучдай<br>розилик бериш оркали ўз хохишим ва манфаатларим бўйича харакат килишимни<br>тасдиклайман.                  |                  |
|        | By clicking on one of the buttons below, you agree to the terms above.                                                                                                    |                  |
|        | CORE TEACHER TRAINER APPLICATION                                                                                                    |                  |
|        | Contact American Councils for International Contact Education                                                                                                    |                  |
|        | FOR INTERNATIONAL EDUCATION<br>12 Shota Rustaveli Street<br>Grand Business Center, Office #208<br>Yakkasaroy District                                                                                                    |                  |

| Core Teacher Trainer Application × +                                                        |                                                                                                    | - a ×                                                                                                    |
|---------------------------------------------------------------------------------------------|----------------------------------------------------------------------------------------------------|----------------------------------------------------------------------------------------------------|
| $\leftrightarrow$ $\rightarrow$ C ( $\hat{\mathbf{e}}$ esn-teachers.org/apply/core-teacher- | trainer-application                                                                                                    | x 🖬 🗰 😁 E                                                                                                    |
| III Apps                                                                                    |                                                                                                    |                                                                                                    |
|                                                                                             | Core Teacher Trainer Application                                                                                                    |                                                                                                    |
| https://ais.americancouncils.org/an                                                         | This page is for Uzbekistan's secondary school English teachers applying to participate in the English Speaking Nation: Secondary Teacher Training (ESN:STT) program as <b>Core Teacher Trainers (CTs)</b> .<br>To be considered for the program, please submit a complete application packet to American Councils by <b>October 15, 2020, at 5 p.m. (Uzbekistan Time)</b> .<br><b>Instructions for submitting online:</b><br>To complete the application online, <b>click here</b> . If you are unable to access the online application, please contact ESN staff:<br>American Councils for International Education<br>English Speaking Nation Program<br>12 Shota Rustaveli Street<br>Grand Business Center, Office #208<br>Yakkasaroy District<br>100070 Tashkent, Uzbekistan | About<br>FAQs<br>Contact<br>Staff<br>Programs<br>ESN:STT Program<br>Coaches Program<br>Apply<br>Directory<br>Resources |

#### 1.4. Please note the deadline and press click here.

#### **AIS Portal**

**1.1.** You will be redirected to the AIS Portal. Please create an account if you do not have one already. Fill in the form and press create account.

| AS Forms   American Councils x + +<br>-> C & asis.american.councils.org/rgi-bin/WebObjects/AIR.woa/wa/login?brand=esn#loginHeading Apps                                                                                                    | - 5<br>x 🖬 🌢 🖯                                                       |
|----------------------------------------------------------------------------------------------------|----------------------------------------------------------------------|
|                                                                                                    | Storms create account                                                |
| English Speaking Nation Programs<br>English Speaking Nation Programs<br>Applications<br>This website will connect you with the various applications for the English Speaking Nation programs in Uzbekistan:<br>• Core Teacher Trainers<br>• Regional Peer Mentor-Teachers<br>• Regional Peer Mentor-Teachers                                                                                                    | Already have an account?                                             |
| To begin, create an account or login.<br>About the FSN Programs                                                                                                    | Last name                                                            |
| The programs are sponsored by the <u>Public Affairs Section of the U.S. Embassy in Uzbekistan</u> and implemented by <u>American Councils for International</u><br><u>Education</u> . The goal of the three-year program is to strengthen English Language secondary education in Uzbekistan.<br>For more information and to determine which program you want to apply for, please visit the programs' website at: <u>www.ESN-teachers.org</u><br>Questions? | Email address<br>Check the box below to tell us you are not a robot. |
| For question's please contact:<br>• Email: esi@american:councils.org<br>• Uzbekstan Telephone: (+998) 78 150 71 50<br>• U.S. Telephone: (202) 833-7522<br>• Postal Mail:<br>American Councils for International Education<br>English Spaking Nation Programs<br>12 Shota Rustavel Street<br>Grand Business Center, Office #208<br>100070 TASHKENT<br>UZBEKISTAN                                                                                              | I'm not a robot                                                      |

**1.2.** Make sure to take a note of your username and password. If you forget your password you will have to ask for a new one. Please make sure you remember which email you have used to create the AIS account as the new password will be sent to that email.

| vmi j American Councils X +<br>C i alis.american.councils.org/cgi-bin/Web/Objects/AR.woa/va/login?brand=esn                                                                                                    |                                                                                                    | - 0<br>x 🖬 🛪 |
|----------------------------------------------------------------------------------------------------|----------------------------------------------------------------------------------------------------|--------------|
| AMERICAN                                                                                                    | 45 forms                                                                                                    | Log in       |
| English Speaking Nation Programs<br>English Speaking Nation Programs<br>Applications<br>This website will connect you with the various applications for the English Speaking Nation programs in Uzbekistan:<br>• Core Teacher Trainers<br>• Regional Peer Mentor-Teachers<br>• Coacher Sprogram                          | Need an AIS Forms account?<br><u>Create an account</u><br>Username<br>Password<br>Login<br>Eorgot your info? | ]            |
| To begin, create an account or login.                                                                                                    |                                                                                                    |              |
| About the ESN Programs<br>The programs are sponsored by the <u>Public Affairs Section of the U.S. Embassy. In Uzbekistan</u> and implemented by <u>American Councils for International</u><br><u>Education</u> . The goal of the three-year program is to strengthen English Language secondary education in Uzbekistan. |                                                                                                    |              |
| For more information and to determine which program you want to apply for, please visit the programs' website at: www.ESN-teachers.org                                                                                                    |                                                                                                    |              |
| Questions?                                                                                                    |                                                                                                    |              |
| ren quesautra juesse CurianLi Email: ess198/ameticancuncils.org Utbekistan Telephone: (+956) 76 150 71 50 U.S. Telephone: (202) 833-7522 Postal Mainternational Education English Speaking Nation Programs 12 Shota Rustavel Street Grand Business Center, Office #208 100070 TASHKENT UZ2ENSTAN                         |                                                                                                    |              |

#### 1.3. Go to the email you have indicated and confirm your registration.

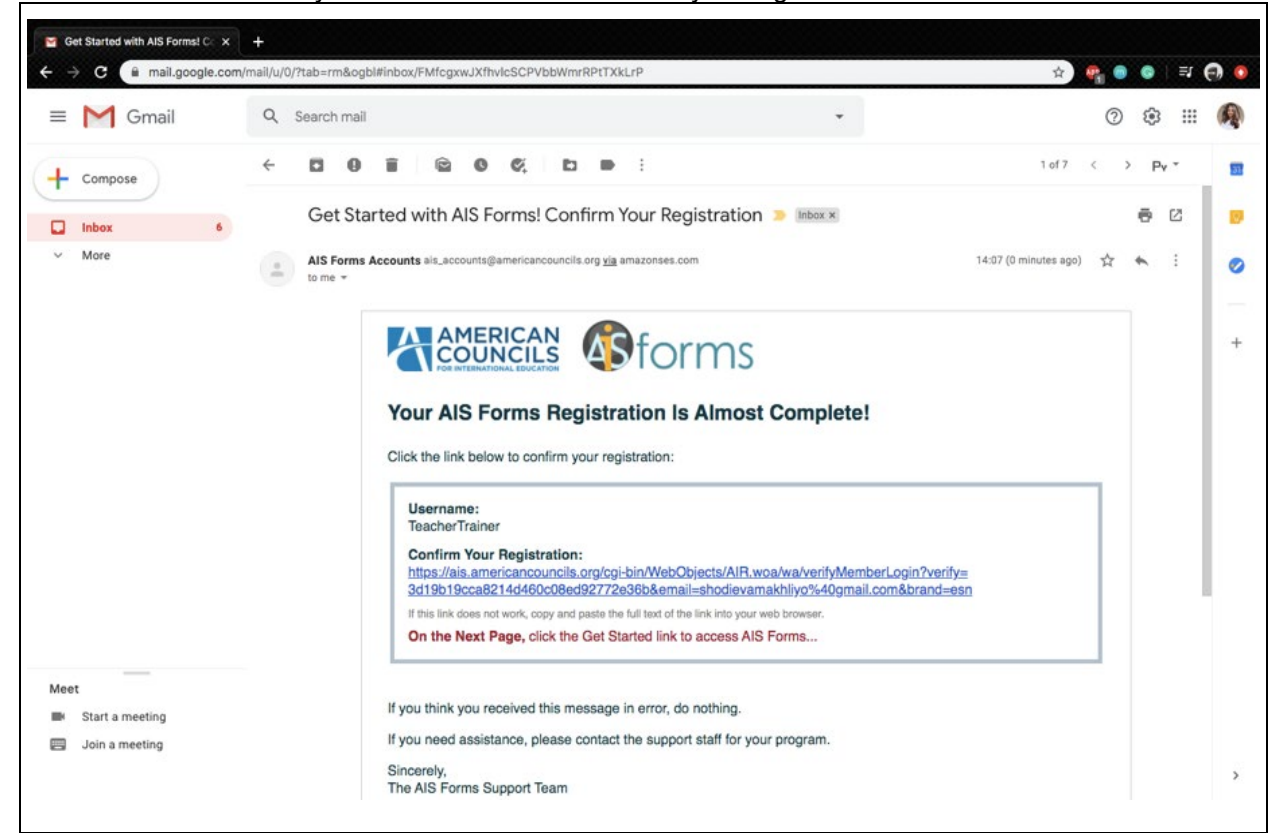

**1.4.** Now you can log in to AIS and press **<u>START</u>** to apply for CT position.

|                                                                                                    |             |                               | Washin       | W<br>gton, DC: Thu 27 Aug 2020 05:16:03 a      | elcome Teach<br>m instance: 205     |
|----------------------------------------------------------------------------------------------------|-------------|-------------------------------|--------------|------------------------------------------------|-------------------------------------|
| ome Account                                                                                                    | _           | _                             |              | _                                              | Logo                                |
|                                                                                                    | Available F |                               |              |                                                |                                     |
|                                                                                                    | Action      | Program                       | Year         | Form                                           | Deadline<br>(Washington DC<br>time) |
| English Speaking Nation Program                                                                                                    | Start       | English Speaking Nation       | 2021         | Core Teacher Trainers<br>Application Cohort II | 15 Oct 2020<br>08:00 AM             |
| Application Instructions                                                                                                    |             |                               |              |                                                |                                     |
| o begin prese ma are appreador toms is seen a recent value of toms sectors, electron are                                                                                                    |             |                               |              |                                                |                                     |
| start link for the application form of your choice to open it. You can save your application at any<br>time and continue later. After you start the application and return to this page, your application<br>form will be listed in the separate "My Forms" section.                                                                                                    | Forms th    | hat you have started or submi | tted will be | listed here.                                   |                                     |
| Start link for the application form of your choice to open it. You can save your application at any<br>time and continue later. After you start the application and return to this page, your application<br>form will be listed in the separate "My Forms" section.                                                                                                    | Forms th    | hat you have started or submi | tted will be | listed here.                                   |                                     |
| The opport of the application form of your choice to open it. You can save your application at any<br>ime and continue later. After you start the application and return to this page, your application<br>form will be listed in the separate "My Forms" section.<br>About the Program<br>The program is sponsored by the <u>Public Affairs Section of the U.S. Embassy in Uzbekistan</u> and<br>mplemented by <u>American Councils for International Education</u> .                                                                                                    | Forms th    | at you have started or submi  | tted will be | listed here.                                   |                                     |
| The opport of the application form of your choice to open it. You can save your application at any<br>ime and continue later. After you start the application and return to this page, your application<br>orm will be listed in the separate "My Forms" section.<br>About the Program<br>The program is sponsored by the <u>Public Affairs Section of the U.S. Embassy in Uzbekistan</u> and<br>mplemented by <u>American Councils for International Education</u> .<br>For more information and to determine which application you want to submit, please visit the<br>program's website at: <u>www.ESN-teachers.org</u>                     | Forms th    | at you have started or submi  | tted will be | listed here.                                   |                                     |
| The optimation for the application form of your choice to optimit, You can save your application at any<br>imme and continue later. After you start the application and return to this page, your application<br>orm will be listed in the separate "My Forms" section.<br>About the Program<br>The program is sponsored by the <u>Public Affairs Section of the U.S. Embassy in Uzbekistan</u> and<br>mplemented by <u>American Councils for International Education</u> .<br>For more information and to determine which application you want to submit, please visit the<br>program's website at: <u>www.ESN-teachers.org</u><br>Questions? | Forms th    | at you have started or submi  | tted will be | listed here.                                   |                                     |
| Start ink for the application form of your choice to open it. You can save your application at any<br>ime and continue later. After you start the application and return to this page, your application<br>orm will be listed in the separate "My Forms" section.<br>About the Program<br>The program is sponsored by the <u>Public Affairs Section of the U.S. Embassy in Uzbekistan</u> and<br>mplemented by <u>American Councils for International Education</u> .<br>For more information and to determine which application you want to submit, please visit the<br>program's website at: <u>www.ESN-teachers.org</u><br>Questions?       | Forms th    | at you have started or submi  | tted will be | listed here.                                   |                                     |

#### Section 1 and 2

**1.1.** Read the **Introduction in Section 1** and move to **Section 2** to see instructions on how to use the AIS Portal.

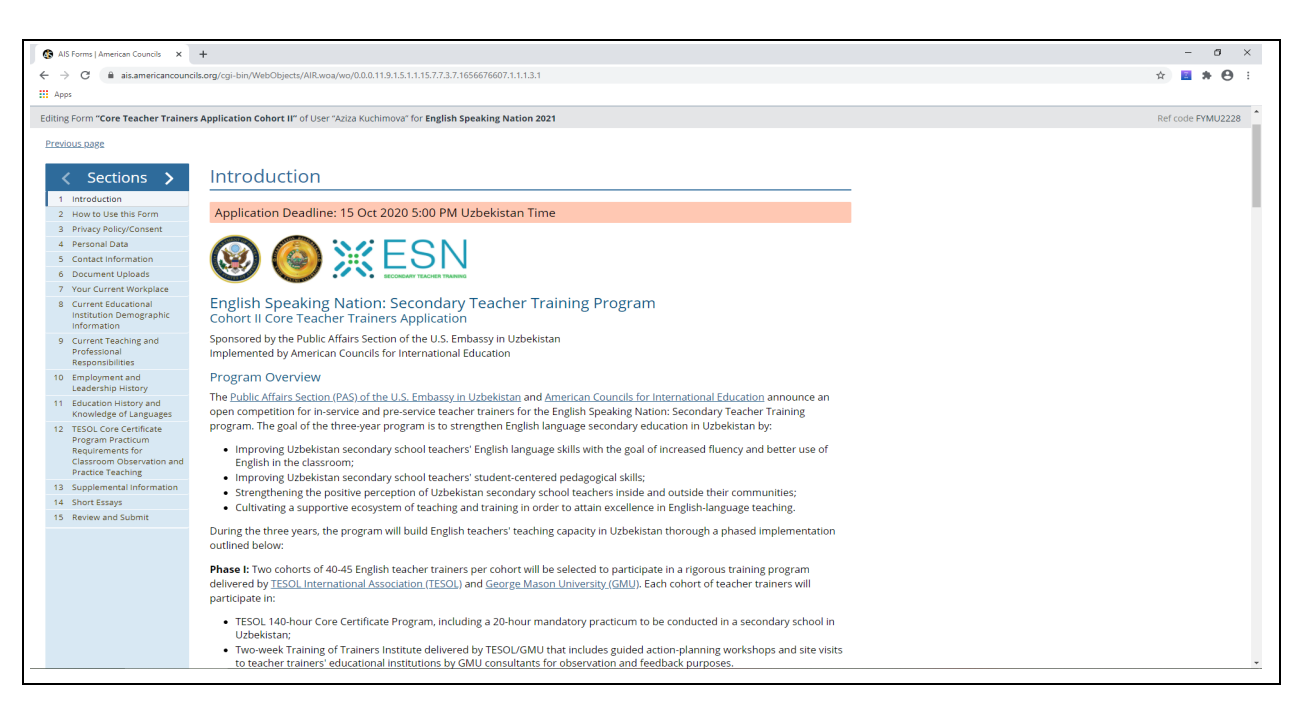

#### Section 3: Privacy Policy

1.1. Read and sign the **Disclaimer** by writing your Full Name and inserting the Date.

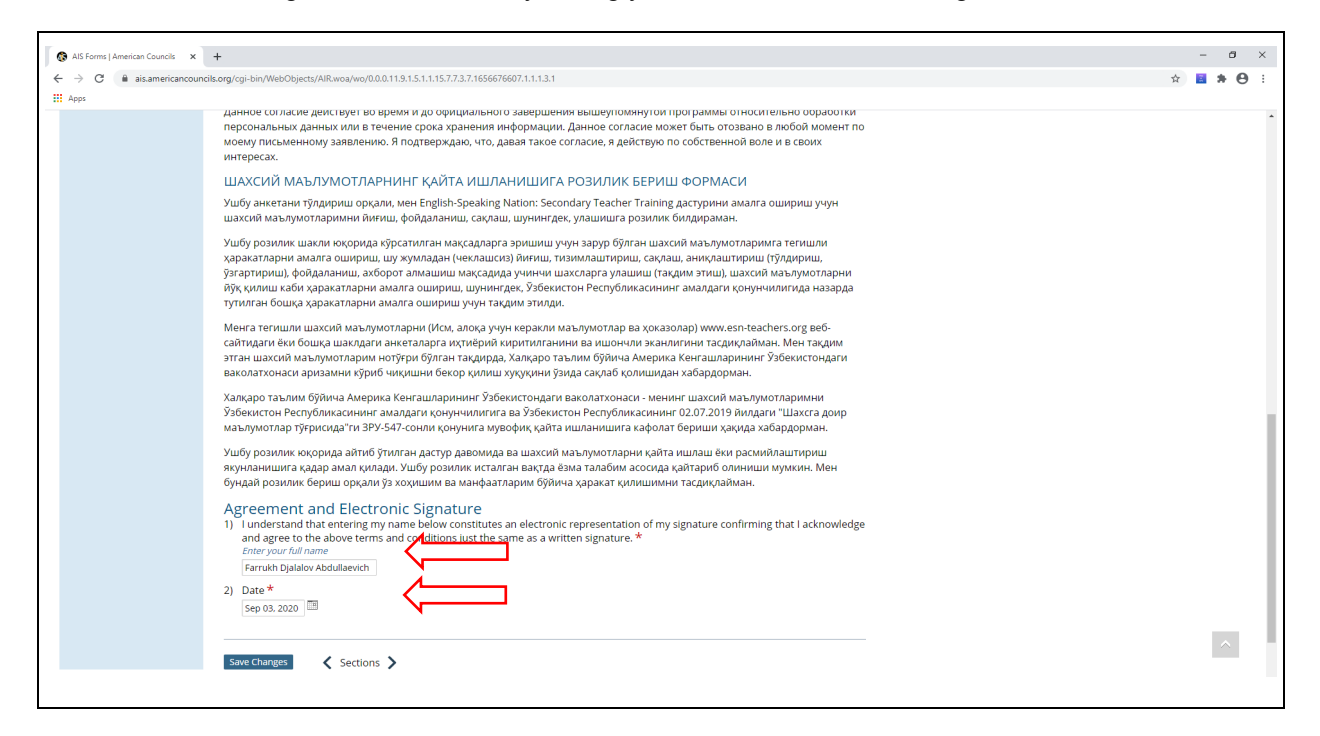

#### Section 4: Personal Information

**1.1.** Fill in the **About You** section with the required personal data. Please ensure that the details regarding your name are written exactly as they are in your passport/identification card. Please note that your name will be verified by your passport if/when you are invited to program selection interview and test. If your name is not spelled correctly in the application you might loose your spot.

| 🚯 AIS Forms   American Councils 🛛 🗙                                                                                                    | +                                                                                                    | – Ø ×             |
|----------------------------------------------------------------------------------------------------|----------------------------------------------------------------------------------------------------|-------------------|
| ← → C 🔒 ais.americancount                                                                                                    | clk.org/cgi-bin/WebObjects/AIR.woa/wo/0.0.0.11.9.1.5.1.1.15.7.7.3.7.1656676607.1.1.1.3.1                                                                                                    | * 🛚 * \varTheta : |
| 🖽 Apps  🔞                                                                                                    |                                                                                                    |                   |
| Sections >                                                                                                    | Personal Data                                                                                                    | *                 |
| Interdiction     Horroduction     Horroduction     Horroduction     Horroduction     Horroduction     Privacy belicy/Consent     Contact information     Context information     Context information     Context information     Context following     Current Educational     Institution Demographic     Information     Current Educational     Institution Demographic     Information     Current Educational     Institution Demographic     Information     Current Educational     Institution Demographic     Information     Current Educational     Institution Demographic     Information     Current Educational     Institution Demographic     Information     Current Educational     Institution Demographic     Information     Current Education     Supplemental Information     Supplemental Informa | Application Deadline: 15 Oct 2020 5:00 PM Uzbekistan Time     Application Deadline: 15 Oct 2020 5:00 PM Uzbekistan Time     Application Deadline: 15 Oct 2020 5:00 PM Uzbekistan Time     Application Deadline: 15 Oct 2020 5:00 PM Uzbekistan Time     Application Deadline: 15 Oct 2020 5:00 PM Uzbekistan Time     Bitte growth mane six in local papaport (in Ergitich).     Given name *     Middle name     Family name *     Family name *     Output of legal residence * <b>Output of legal residence *       <b>Output of legal residence *     <b>Output of legal residence *       <b>Output of legal residence *       <b>Output of legal residence *   <b>Uzbekistan Output of legal residence *   <b>Uzbekistan Output of legal residence *   <b>Uzbekistan Output of legal residence *   <b>Uzbekistan Output of legal residence *   <b>Uzbekistan Output of legal residence *   <b>Uzbekistan Output of legal residence *   <b>Uzbekistan Output of legal r</b></b></b></b></b></b></b></b></b></b></b></b> |                   |
|                                                                                                    | is not guaranteed.                                                                                                    |                   |
|                                                                                                    | 8) I would first like to be considered for *                                                                                                    |                   |

#### Section 5: Contact Information

- **1.1.** Please indicate your contact details as fully and accurately as possible. Please help program staff reach out to you with the next steps of the program information by providing 2-3 phone numbers and other contact information.
- **1.2.** Please insert the details of the person who might be contacted in case of emergency or when Program Staff is not able to reach directly to you. Please make sure that this person's contact information is different from the one that you have provided for yourself.

| s 🔞                                            | astorg/cgr-on/webc/bjects/AIK.W08/W0/0.0.0.11.5.1.5.1.1 | 1977-9977-199097-0007-1-1-997                                                         |                |
|------------------------------------------------|---------------------------------------------------------|---------------------------------------------------------------------------------------|----------------|
| g Form "Core Teacher Trainer                   | s Application Cohort II" of User "Aziza Kuchimova" fo   | or English Speaking Nation 2021                                                       | Ref code FYMU2 |
| ous page                                       |                                                         |                                                                                       |                |
|                                                |                                                         |                                                                                       |                |
| 🕻 Sections 🖒                                   | Contact Information                                     |                                                                                       |                |
| Introduction                                   | A 11                                                    |                                                                                       |                |
| How to Use this Form                           | Application Deadline: 15 Oct 2020 5                     | OU PM UZDEKISTAN TIME                                                                 |                |
| Personal Data                                  | <ol> <li>Current home address *</li> </ol>              |                                                                                       |                |
| Contact Information                            | Line 1:                                                 | Boglishamol                                                                           |                |
| Document Uploads                               | Line 2                                                  |                                                                                       |                |
| Your Current Workplace                         | - time 2.                                               |                                                                                       |                |
| Current Educational                            | -city:                                                  |                                                                                       |                |
| Information                                    | Province/Municipality/Autonomous region:                | Syrdarya 👻                                                                            |                |
| Current Teaching and                           | Country:                                                | Uzbekistan 🗸                                                                          |                |
| Responsibilities                               | Postal Code:                                            | 100098                                                                                |                |
| Employment and                                 | 2) Telephone number(s)                                  |                                                                                       |                |
| Education History and                          | You must provide at least one phone number              |                                                                                       |                |
| Knowledge of Languages                         | # Telephone Telephone Type                              |                                                                                       |                |
| TESOL Core Certificate<br>Program Practicum    | Number                                                  |                                                                                       |                |
| Requirements for                               | 1 *99890XXXXXXX * • Home O M                            | bbile O Other                                                                         |                |
| Classroom Observation and<br>Practice Teaching | Arid & Marco                                            |                                                                                       |                |
| Supplemental Information                       | Add Thore                                               |                                                                                       |                |
| Short Essays                                   | 3) Email address *                                      |                                                                                       |                |
| Review and Submit                              | test@gmail.com                                          |                                                                                       |                |
|                                                | 3a) Alternate email address                             |                                                                                       |                |
|                                                | test1@mail.ru                                           |                                                                                       |                |
|                                                | 4) What is the best way to contact you if E             | iN:STT staff are unable to reach you by the phone or email listed above (e.g., Skype, |                |
|                                                | Telegram, etc.)?*                                       |                                                                                       |                |
|                                                | Please provide additional contact information           | 1.                                                                                    |                |
|                                                | Telegram on number 99890XXXXXXX                         | h                                                                                     |                |
|                                                |                                                         |                                                                                       |                |
|                                                |                                                         |                                                                                       |                |

#### Section 6: Attachments

1.1. Please upload passport sized photo in Document Uploads section.

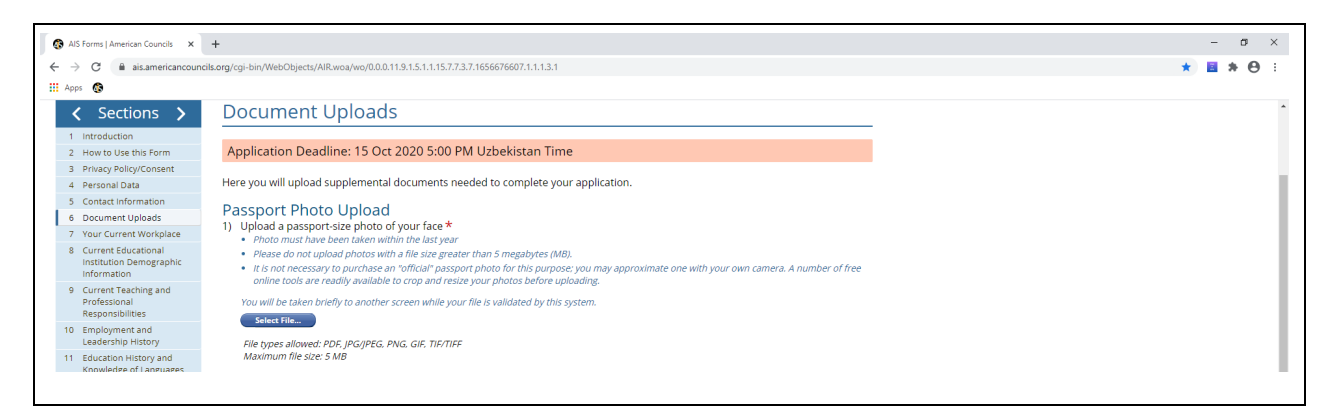

**1.2.** You should wait while the system validates any uploads (uploads should not exceed 5 MB) and the screen will look like this:

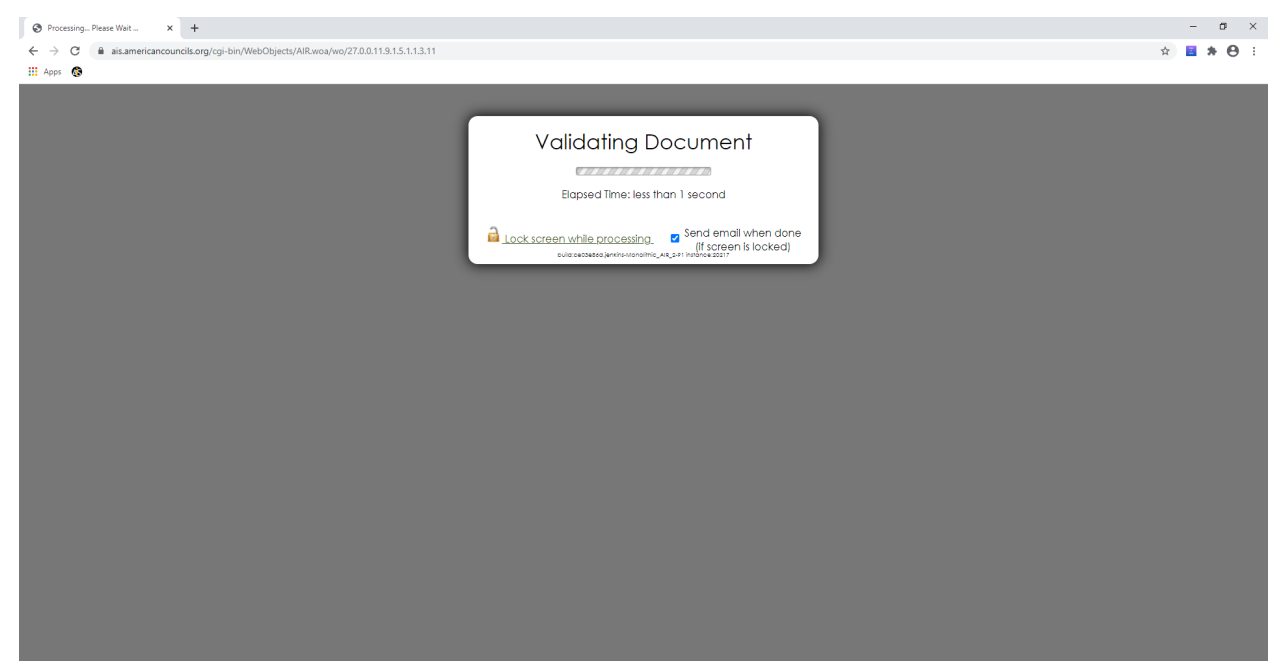

**1.3.** Please upload the scan of your passport.

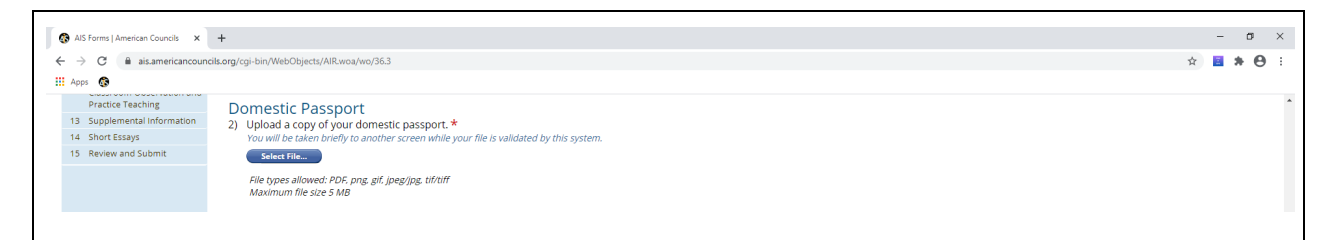

**1.4.** Please upload your resume in English. You can download the sample on this page and develop your own resume following the sample.

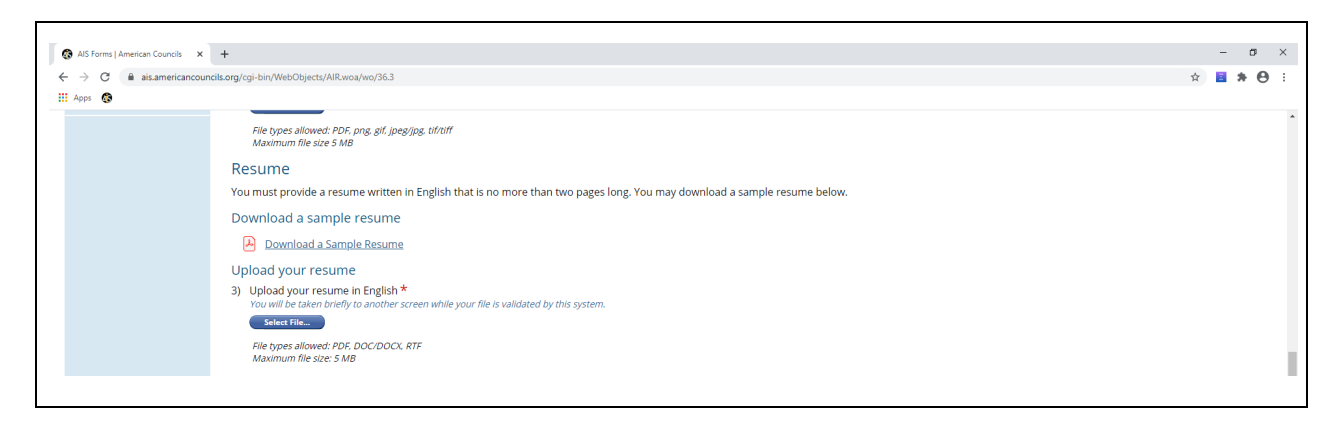

**1.5.** Please upload Recommendation Form. Download the Recommendation form on this page and save the changes every time you upload documents. If you do not have the recommendation letter yet you can come back to this section later on to upload the letter. If recommendation letter is not in English please make sure that an English translation is included. The translation does not need to be notarized.

| 🚯 AIS Forms   American Councils 🗙                            | +                                                                                                    |                                                                                                    |                                                            | - ø ×                                                                                    |
|--------------------------------------------------------------|----------------------------------------------------------------------------------------------------|----------------------------------------------------------------------------------------------------|------------------------------------------------------------|------------------------------------------------------------------------------------------|
| $\leftrightarrow$ $\rightarrow$ $C$ $\cong$ ais.americancoun | cils.org/cgi-bin/WebObjects/AIR.woa/wo/36.3                                                                            |                                                                                                    |                                                            | x 🖬 🗰 🔁 🗄                                                                                |
| 🔛 Apps 🚳                                                     |                                                                                                    |                                                                                                    |                                                            |                                                                                          |
|                                                              | Upload your resume                                                                                                    |                                                                                                    |                                                            | *                                                                                        |
|                                                              | <ol> <li>Upload your resume in English *</li> <li>You will be taken briefly to another con</li> </ol>                  | an while your file is validated by this system.                                                                                                    |                                                            |                                                                                          |
|                                                              | Select File                                                                                                    | en while your hiers valuated by this system.                                                                                                    |                                                            |                                                                                          |
|                                                              | File types allowed: PDF, DOC/DOCX, R1<br>Maximum file size: 5 MB                                                       | F                                                                                                    |                                                            |                                                                                          |
|                                                              | <b>Recommendation Form</b>                                                                                             |                                                                                                    |                                                            |                                                                                          |
|                                                              | All applicants must provide one compl<br>work. Recommendations may be from<br>provide an English translation of the re | eted recommendation form from a person who is familiar with<br>colleagues or supervisors. A family member may not write the<br>commendation form if it is not written in English. | h the applicant's professional<br>e recommendation. Please |                                                                                          |
|                                                              | Download the Recommendation                                                                                            | on Form                                                                                                    |                                                            |                                                                                          |
|                                                              | Download this recommendation form<br>including the English translation if nec                                          | and send it to the person you want to complete it. Have them<br>essary.                                                                                                    | return it to you and upload it here                        |                                                                                          |
|                                                              | Download the Recommendation                                                                                            | n Form                                                                                                    |                                                            |                                                                                          |
|                                                              | Upload the Recommendation I                                                                                            | Form                                                                                                    |                                                            |                                                                                          |
|                                                              | <ol> <li>Upload your completed recommer<br/>You will be taken briefly to another scree<br/>Select File.</li> </ol>     | ndation form including the English translation if necessary *<br>een while your file is validated by this system.                                                                 |                                                            |                                                                                          |
|                                                              | File types allowed: PDF, png, glf, jpeg/jj<br>Maximum file size: 5 MB                                                  | ıg, tif/tiff                                                                                                    |                                                            |                                                                                          |
|                                                              | Save Changes 🛛 🕹 Sections 🖒                                                                                            |                                                                                                    |                                                            |                                                                                          |
|                                                              |                                                                                                    |                                                                                                    |                                                            |                                                                                          |
|                                                              |                                                                                                    | American Councils for International Education<br>1828 L St NW Ste 1200<br>Washington DC 20036-5136                                                                                | tel: (+1) 202.833.7522<br>www.americancouncils.org         | Privacy Statement<br>Cookie Declaration                                                  |
| C American Councils for Internation                          | al Education. All rights reserved.                                                                                     | USA                                                                                                    |                                                            | $\frac{2}{2}$ Web software and database development by <u>Colhur Corports</u> $\Delta u$ |
|                                                              |                                                                                                    |                                                                                                    |                                                            |                                                                                          |

#### Section 7: Workplace

| $ ightarrow$ C $\ $ ais.americancounc  | ils.org/cgi-bin/WebObjects/AIR.woa/wo/36.3                  |                                 | ☆ 🧧 🏚 |
|----------------------------------------|-------------------------------------------------------------|---------------------------------|-------|
| Apps 🚯                                 |                                                             |                                 |       |
| Sections >                             | Your Current Workplac                                       | 2                               |       |
| 1 Introduction                         |                                                             |                                 |       |
| 2 How to Use this Form                 | Application Deadline: 15 Oct 2020 5                         | 00 PM Uzbekistan Time           |       |
| 3 Privacy Policy/Consent               |                                                             |                                 |       |
| 4 Personal Data                        | <ol> <li>Total number of years working in your</li> </ol>   | rrent educational institution * |       |
| 5 Contact Information                  | 7                                                           |                                 |       |
| 6 Document Uploads                     | 2) Your job title *                                         |                                 |       |
| 7 Your Current Workplace               | Teacher Trainer                                             |                                 |       |
| 8 Current Educational                  | redener momen                                               |                                 |       |
| Institution Demographic<br>Information | <ol> <li>Number of years in current position *</li> </ol>   |                                 |       |
| 9 Current Teaching and                 | 10                                                          |                                 |       |
| Professional                           | <ol> <li>Are you a full-time teacher/faculty mem</li> </ol> | er in vour current workplace *  |       |
| Responsibilities                       | • Yes                                                       |                                 |       |
| Leadership History                     | O No                                                        |                                 |       |
| 11 Education History and               | 5) Current educational institution name or                  | number in English *             |       |
| Knowledge of Languages                 | Je convice training control                                 | under in English                |       |
| 12 TESOL Core Certificate              | In-service training centre                                  |                                 |       |
| Requirements for                       | <ol><li>Current educational institution name in</li></ol>   | our native language *           |       |
| Classroom Observation and              | Xalq ta'limi xodimlarini qayta ti                           |                                 |       |
| Practice Leaching                      | 7) Current educational institution address                  | 4                               |       |
| 14 Short Escave                        | (in English)                                                |                                 |       |
| 15 Review and Submit                   | Line 1:                                                     | Tarobiy                         |       |
|                                        | Line 2:                                                     | 50                              |       |
|                                        | Line 2.                                                     | 52                              |       |
|                                        | City:                                                       | Gulistan                        |       |
|                                        | Province/Municipality/Autonomous region:                    | Syrdarya 🗸                      |       |
|                                        | Country:                                                    | Uzbekistan 🗸                    |       |
|                                        | Postal Code:                                                | 100021                          |       |
|                                        | <ol> <li>Current educational institution phone *</li> </ol> |                                 |       |
|                                        | 99875xxxxxxxd                                               |                                 |       |
|                                        | 5507 Jacob da                                               |                                 |       |
|                                        | <ol><li>Current educational institution fax</li></ol>       |                                 |       |

**1.1.** Fill in the **Your current workplace** section with required information.

#### Section 8: Current Education Institution Demographic Information

1.1. Fill in the Current educational institution Demographic information section.

|                                                                                                 |                                                                                    | _ m _ v   |
|-------------------------------------------------------------------------------------------------|------------------------------------------------------------------------------------|-----------|
| Als Forms   American Councils X                                                                 | +                                                                                  | - 0 ^     |
| ← → C                                                                                           | ils.org/cgi-bin/WebObjects/AIR.woa/wo/36.3                                         | x 🖬 🛪 😁 E |
| 🔛 Apps 🚳                                                                                        |                                                                                    |           |
| Sections >                                                                                      | Current Educational Institution Demographic Information                            |           |
| 1 Introduction<br>2 How to Use this Form                                                        | Application Deadline: 15 Oct 2020 5:00 PM Uzbekistan Time                          |           |
| 3 Privacy Policy/Consent                                                                        | 1) Total number of teachers at current school *                                    |           |
| 4 Personal Data                                                                                 |                                                                                    |           |
| 6 Document Unloads                                                                              |                                                                                    |           |
| 7 Your Current Workplace                                                                        | 2) Total number of students at current school *                                    |           |
| 8 Current Educational                                                                           | 2000                                                                               |           |
| Institution Demographic<br>Information                                                          | 3) Type of institution *<br>Check all that apply                                   |           |
| 9 Current Teaching and<br>Professional                                                          | ✓ Public                                                                           |           |
| Responsibilities                                                                                | Private                                                                            |           |
| 10 Employment and                                                                               | Religious                                                                          |           |
| Leadership History                                                                              | Specialized                                                                        |           |
| Knowledge of Languages                                                                          | International Other                                                                |           |
| 12 TESOL Core Certificate<br>Program Practicum<br>Requirements for<br>Classroom Observation and | 4) Population of city where school is located * 75000                              |           |
| Practice Teaching                                                                               | 5) Location of school *                                                            |           |
| 13 Supplemental Information                                                                     | Choose one                                                                         |           |
| 14 Short Essays                                                                                 | © Urban                                                                            |           |
| 15 Review and Submit                                                                            | O Suburban                                                                         |           |
|                                                                                                 |                                                                                    |           |
|                                                                                                 | 6) Level of school *                                                               |           |
|                                                                                                 | Primary                                                                            |           |
|                                                                                                 | <ul> <li>Securidary</li> <li>Tertiary (Institution of Higher Education)</li> </ul> |           |
|                                                                                                 | <ul> <li>In-Service Teacher Training Center</li> </ul>                             |           |
|                                                                                                 | ○ Other                                                                            |           |
|                                                                                                 |                                                                                    |           |
|                                                                                                 |                                                                                    |           |
|                                                                                                 | Save Changes 🗸 Sections 🔪                                                          |           |
|                                                                                                 |                                                                                    |           |
|                                                                                                 |                                                                                    |           |
|                                                                                                 |                                                                                    |           |

#### Section 9: Current Teaching and Professional Responsibilities

**1.1.** Please provide information on **your Current Teaching and Professional Responsibilities** as per instructions.

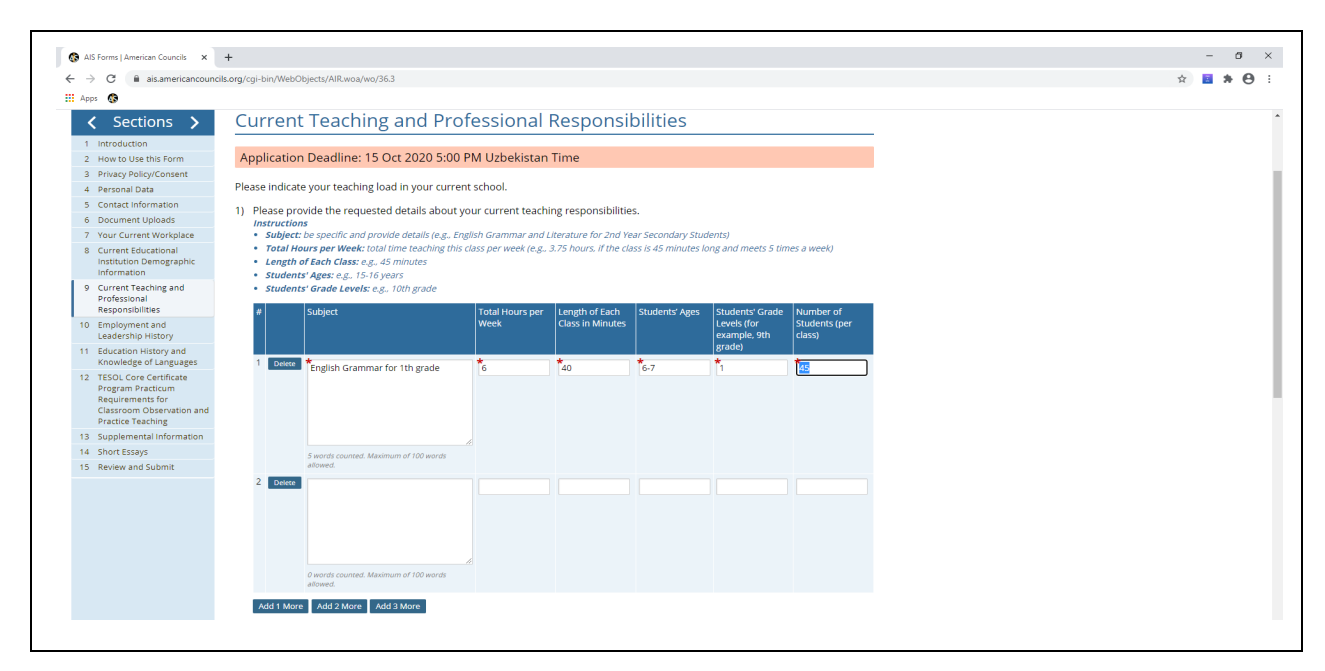

**1.2.** Please indicate any additional activities related to your work.

| Apps 🕲              |                                                                                                    |                                                                                                    |                                                                                      |                                                                         |                                                               |                                                   |                                                                      |  |  |
|---------------------|----------------------------------------------------------------------------------------------------|----------------------------------------------------------------------------------------------------|--------------------------------------------------------------------------------------|-------------------------------------------------------------------------|---------------------------------------------------------------|---------------------------------------------------|----------------------------------------------------------------------|--|--|
| Practice reaching   |                                                                                                    |                                                                                                    |                                                                                      |                                                                         |                                                               |                                                   |                                                                      |  |  |
| 4 Short Essays      |                                                                                                    |                                                                                                    | Ŕ                                                                                    |                                                                         |                                                               |                                                   |                                                                      |  |  |
| 5 Review and Submit |                                                                                                    | 5 words counted. Maximum<br>allowed.                                                                                                    | of 100 words                                                                         |                                                                         |                                                               |                                                   |                                                                      |  |  |
|                     | 2 Delete                                                                                                    |                                                                                                    |                                                                                      |                                                                         |                                                               |                                                   |                                                                      |  |  |
|                     |                                                                                                    |                                                                                                    |                                                                                      |                                                                         |                                                               |                                                   |                                                                      |  |  |
|                     |                                                                                                    |                                                                                                    |                                                                                      |                                                                         |                                                               |                                                   |                                                                      |  |  |
|                     |                                                                                                    |                                                                                                    |                                                                                      |                                                                         |                                                               |                                                   |                                                                      |  |  |
|                     |                                                                                                    |                                                                                                    |                                                                                      |                                                                         |                                                               |                                                   |                                                                      |  |  |
|                     |                                                                                                    |                                                                                                    | li li                                                                                |                                                                         |                                                               |                                                   |                                                                      |  |  |
|                     |                                                                                                    | 0 words counted Maximum                                                                                                    | of 100 words                                                                         |                                                                         |                                                               |                                                   |                                                                      |  |  |
|                     |                                                                                                    | allaward                                                                                                    |                                                                                      |                                                                         |                                                               |                                                   |                                                                      |  |  |
|                     | Add 1-More                                                                                                    | allowed.                                                                                                    | More                                                                                 |                                                                         |                                                               |                                                   |                                                                      |  |  |
|                     | Add 1 More                                                                                                    | Add 2 More Add 3                                                                                                    | More                                                                                 |                                                                         |                                                               |                                                   |                                                                      |  |  |
|                     | Add 1 More<br>Your Add                                                                                                    | Add 2 More Add 3 I                                                                                                    | More<br>Activities                                                                   |                                                                         |                                                               |                                                   |                                                                      |  |  |
|                     | Add 1 More<br>Your Add<br>2) Please des                                                                                        | Add 2 More Add 3<br>Add 2 More Add 3<br>itional School A<br>cribe additional activ                                                                                                    | More<br>Activities<br>rities that you are                                            | e engaged in at you                                                     | institution                                                   |                                                   |                                                                      |  |  |
|                     | Add 1 More<br>Your Add<br>2) Please des<br>Instruction<br>• Activity                                                           | Add 2 More Add 3 I<br>Add 2 More Add 3 I<br>itional School J<br>scribe additional activ<br>is<br>and Description: be spi                                                                                                    | More<br>Activities<br>vities that you are<br>ecific and provide o                    | e engaged in at you:<br>details (e.g., supervisio                       | institution                                                   | m development, extra                              | a-curricular activities sue                                          |  |  |
|                     | Add 1 More<br>Your Add<br>2) Please des<br>Instruction<br>• Activity<br>clubs, vo                                              | Allowed.<br>Add 2 More Add 3 1<br>itional School .<br>cribe additional activities<br>and Description: be spi<br>lunteer activities, etc.)                                                                                                    | More<br>Activities<br>vities that you are<br>ecific and provide of                   | e engaged in at you<br>details (e.g., supervisio                        | institution                                                   | m development, extra                              | a-curricular activities suc                                          |  |  |
|                     | Add 1 More<br>YOUI Add<br>2) Please des<br>Instruction<br>• Activity<br>clubs, vo<br>• Student                                 | Allowed.<br>Add 2 More Add 3 1<br>itional School .<br>cribe additional activities<br>and Description: be sph<br>lunteer activities, etc.)<br>s' Ages: e.g., 15-16 years                                                                                                    | More<br>Activities<br>vities that you are<br>ecific and provide of<br>s              | e engaged in at you                                                     | institution                                                   | m development, extra                              | a-curricular activities suc                                          |  |  |
|                     | Add 1 More<br>YOUT Add<br>2) Please des<br>Instruction<br>• Activity<br>clubs, vo<br>• Student<br>• Student                    | Allowed<br>Add 2 More Add 31<br>ititional School<br>scribe additional activ<br>is<br>and Description: be sp<br>inunteer activities. etc.)<br>s' Ages: e.g., 15-16 years<br>s' Grade Levels: e.g., 10                                                                                                    | More<br>Activities<br>vities that you are<br>ecific and provide of<br>s<br>2th grade | e engaged in at you<br>details (e.g., supervisio                        | Institution                                                   | m development, extra                              | a-curricular activities sue                                          |  |  |
|                     | Add 1 More<br>YOUT Add<br>2) Please des<br>Instruction<br>• Activity<br>• Student<br>• Student<br># Activity                   | Altored<br>Add 2 More Add 3 I<br>itional School J<br>cribe additional activ<br>is<br>and Description: be sp<br>and Description: be sp<br>inteer activities, etc.)<br>s' Grade Levels: e.g., 10<br>Description                                                                                                    | More<br>Activities<br>vities that you are<br>ecific and provide of<br>s<br>th grade  | e engaged in at you<br>details (e.g., supervisio<br>Total Hours         | Institution<br>of teachers, curriculu<br>per Students' Ages   | m development, extra                              | -curricular activities suc                                           |  |  |
|                     | Add 1 More<br>YOUT Add<br>2) Please des<br>Instruction<br>• Activity<br>clubs, vo<br>• Student<br>• Student                    | Altored<br>Add 2 More Add 3 1<br>itional School J<br>scribe additional activ<br>s<br>and Description: be sp<br>lunteer activities, etc.)<br>s' Ages: e.g., 15-16 years<br>s' Grade Levels: e.g., 10<br>Description                                                                                                    | More<br>Activities<br>vities that you are<br>ecific and provide of<br>s<br>th grade  | e engaged in at you<br>details (e.g., supervisio<br>Total Hours<br>Week | Institution<br>In of teachers, curriculu                      | m development, extra<br>Students' Grade<br>Levels | -curricular activities sue<br>Number of<br>Students (per             |  |  |
|                     | Add 1 More<br>Your Add<br>2) Please des<br>Instruction<br>• Activity<br>clubs vo<br>• Student<br>• Student                     | atowed<br>Add 2 More Add 3 U<br>ititional School J<br>itimea additional activ<br>and Description: be sp<br>and Description: be sp<br>s' Ages: e.g., 15-16 years<br>s' Grade Levels: e.g., 10<br>Description                                                                                                    | More<br>Activities<br>rities that you are<br>ecific and provide of<br>s<br>tht grade | e engaged in at you<br>details (e.g., supervisio<br>Total Hours<br>Week | Institution<br>n of teachers. curriculu<br>per Students' Ages | m development, extra<br>Students' Grade<br>Levels | o-curricular activities sue<br>Number of<br>Students (per<br>class)  |  |  |
|                     | Add 1 More<br>Your Add<br>2) Please des<br>Instruction<br>• Activity<br>clubs vo<br>• Student<br>• Student<br>1                | Altoned<br>Add 2 More Add 31<br>itional School<br>cribe additional activ<br>and Description: be sp<br>lunteer activities, etc.)<br>a' Ages e.g., 15-16 years<br>a' Grade Level s: e.g., 10<br>Description                                                                                                    | More<br>Activities<br>fittes that you are<br>ecific and provide of<br>s<br>th grade  | e engaged in at you<br>details (e.g., supervisio<br>Total Hours<br>Week | Institution<br>nof teachers.curriculo<br>per Students' Ages   | m development, extra<br>Students' Grade<br>Levels | n-curricular activities sur<br>Number of<br>Studients (per<br>class) |  |  |
|                     | Add 1 More<br>YOUF Add<br>2) Please des<br>Instruction<br>• Activity<br>clubs, vo<br>• Student<br>• Student<br>• Activity<br>1 | Alternet Add 31 Add 32 More Add 31 Add 32 More Add 31 Add 32 More Add 31 Add 32 More Add 32 Add 32 A | More<br>Activities<br>vities that you are<br>ecific and provide of<br>s<br>th grade  | e engaged in at you<br>details (e.g., supervisio<br>Total Hours<br>Week | Institution<br>n of teachers. curriculu                       | m development, extra<br>Students' Grade<br>Levels | Number of<br>Students (per<br>class)                                 |  |  |
|                     | Add 1 More<br>Your Add<br>2) Please des<br>Instruction<br>clubs vo<br>• Activity<br>clubs vo<br>• Student<br>• Student<br>1    | Alternet Add 31 Add 31 Add 31 Add 31 Add 31 Add 32 More Add 31 Add 31 Add 31 Add 31 Add 32 Add 32 Ad | More<br>Activities<br>fittes that you are<br>ecflic and provide of<br>s<br>th grade  | e engaged in at you<br>details (e.g., supervisio<br>Total Hours<br>Week | institution<br>n of teachers. curriculu<br>per Students' Ages | m development, extra<br>Students' Grade<br>Levels | n-curricular activities suc<br>Number of<br>Studients (per<br>class) |  |  |
|                     | Add 1 More<br>YOUL Add<br>2) Please des<br>Instruction<br>clubs, vo<br>- Student<br>- Student<br>- Student<br>- 1              | Addad 2 More 4 Add 3 4 Add 3 4 Add 4 4 Add 4 4 Add 4 4 Add 4 4 Add 4 4 Add 4 Add 4 A | More<br>Activities<br>dities that you are<br>ecific and provide of<br>s<br>tht grade | e engaged in at you<br>details (e.g., supervisio<br>Total Hours<br>Week | Institution<br>n of teachers. curricula<br>per Students' Ages | m development, extra<br>Students' Grade<br>Levels | Curricular activities sur<br>Number of<br>Students (per<br>class)    |  |  |
|                     | Add 1 More<br>YOUR Add<br>2) Please des<br>Instruction<br>• Activity<br>clubs.vo<br>• Student<br>• Activity<br>1               | Advend<br>Add 2 More Add 31<br>itional School.<br>Add 2 More Add 31<br>itional School.<br>Add 34<br>and bescription: be sp<br>and bescription: be sp<br>and bescription<br>Description                                                                                                    | More<br>Activities<br>ritles that you are<br>ecific and provide of<br>s<br>tht grade | e engaged in at you<br>details (e.g., supervisio<br>Total Hours<br>Week | Institution<br>of teachers: curriculu                         | m development, extra<br>Students' Grade<br>Levels | Number of<br>Students (per<br>class)                                 |  |  |
|                     | Add 1 More<br>YOULY Add<br>2) Please des<br>Instruction<br>• Activity<br>clubs, vo<br>• Student<br>• Student<br>1              | Adda 2 More Add 3 More Add 3 More | More<br>Activities<br>(ities that you are<br>ecific and provide of<br>s<br>th grade  | e engaged in at you<br>details (e.g., supervisio<br>Total Hours<br>Week | Institution<br>n of teachers: curriculu                       | m development, extra<br>Students' Grade<br>Levels | number of<br>Students (per<br>class)                                 |  |  |

**1.3.** Please indicate secondary workplace information if any.

| C 🔒 ais.americancoun | Is.org/cgi-bin/WebObjects/AIR.woa/wo/36.3                                                                                                    |                                                                              |                    | \$ |
|----------------------|----------------------------------------------------------------------------------------------------|------------------------------------------------------------------------------|--------------------|----|
| 0                    |                                                                                                    |                                                                              |                    |    |
|                      | <ul> <li>Activity and Description: be specific and provide details (e.g., supervisio<br/>clubs, volunteer activities, etc.)</li> <li>Students' Ages: e.g., 15-16 years</li> <li>Students' Grade Levels: e.g., 10th grade</li> </ul> | n of teachers, curriculum development, extra-curricular a                    | activities such as |    |
|                      | # Activity Description Total Hours<br>Week                                                                                                    | per Students' Ages Students' Grade Number of<br>Levels Students (p<br>class) | f<br>per           |    |
|                      |                                                                                                    |                                                                              |                    |    |
|                      | 0 words counted. Maximum of 100 words allowed.                                                                                                    |                                                                              |                    |    |
|                      | Add 1 More Add 2 More Add 3 More                                                                                                    |                                                                              |                    |    |
|                      | Secondary Workplace 3) If you teach in any other school/institution or engage in private tute Please include how many hours you teach in your secondary workplace. 100                                                              | pring, please provide the information below.                                 |                    |    |
|                      |                                                                                                    |                                                                              |                    |    |
|                      | Dwards counted. Maximum of 100 words allowed                                                                                                    | ß                                                                            |                    |    |
|                      |                                                                                                    |                                                                              |                    |    |
|                      |                                                                                                    |                                                                              |                    |    |

#### Section 10: Employment and Leadership History

**1.1.** Please fill in your employment history and add more sections if needed. Start with the most recent employment and list the places that you were employed full time. Please include the places where you have worked as teacher trainer.

| Als Forms   American Councils X                                    | +                                                                                                    |
|--------------------------------------------------------------------|----------------------------------------------------------------------------------------------------|
| → C 🗎 ais.americancour                                             | zils.org/cgi-bin/WebObjects/AIR.woa/wo/36.3                                                                                                   |
| Apps 🚱                                                             |                                                                                                    |
| < Sections >                                                       | Employment and Leadership History                                                                                                    |
| 1 Introduction                                                     |                                                                                                    |
| 2 How to Use this Form                                             | Application Deadline: 15 Oct 2020 5:00 PM Uzbekistan Time                                                                                     |
| 3 Privacy Policy/Consent                                           |                                                                                                    |
| 4 Personal Data                                                    | Employment History                                                                                                    |
| 5 Contact Information                                              | <ol> <li>Please list any full-time employment positions you have held in the past 10 years, beginning with your current workplace.</li> </ol> |
| 6 Document Uploads                                                 | 1 a) Characher M                                                                                                    |
| 7 Your Current Workplace                                           | Id) Start Gate Dicker, or enter in U.S. date format: MMM dd. voor (for example. Sen 30, 2010)                                                 |
| 8 Current Educational<br>Institution Demographic<br>Information    | Concerne care protects or encounter or many data young concerning and your committing and you be set or the                                   |
| 9 Current Teaching and<br>Professional<br>Responsibilities         | o) son employedr ^<br>○ Yes<br>○ No                                                                                                    |
| 10 Employment and<br>Leadership History                            | 1c) Position title *                                                                                                    |
| 11 Education History and<br>Knowledge of Languages                 | 1d) Institution nome *                                                                                                    |
| 12 TESOL Core Certificate<br>Program Practicum<br>Requirements for |                                                                                                    |
| Classroom Observation and<br>Practice Teaching                     | 1e) Institution location ★<br>Include City, Province, and Country                                                                             |
| 13 Supplemental Information                                        |                                                                                                    |
| 14 Short Essays<br>15 Review and Submit                            | 1f) Grades taught<br>e.g. 8-12. If applicable                                                                                                 |
|                                                                    |                                                                                                    |
|                                                                    | 1g) Students' age range<br>e.g. 14-18, if applicable                                                                                          |
|                                                                    | 1h) Number of students<br>Per class. If applicable                                                                                            |
|                                                                    | Add 1 More Add 3 More                                                                                                    |

**1.2.** Add Teaching Honours and awards if applicable. Also include information related to professional membership, e.g. member of Uzbekistan English Teachers Association.

| → C i ais.americancoun | ncils.org/cgi-bin/WebObjects/AIR.woa/wo/36.3                                                                                                    |                                                                                                    | ☆ 📓 🗍 🤂 |
|------------------------|----------------------------------------------------------------------------------------------------|----------------------------------------------------------------------------------------------------|---------|
| ops 🚯                  |                                                                                                    |                                                                                                    |         |
|                        | <ol> <li>Teaching Honors and Professional Members</li> <li>Please list any teaching scholarships, academic awards, honor<br/>authored (up to three).</li> <li>If you have a copy, please upload it. (File types allowed: PDF, JPG/JPEG.</li> </ol> | ships<br>s, or prizes you have received and/or publications you have<br>PNG, GIF, TIF/TIFF, Maximum file size: 5 MB) |         |
|                        | # Award Date Award, scholarship, honor, or prize                                                                                                    | Upload award                                                                                                    |         |
|                        |                                                                                                    | Select File                                                                                                    |         |

**1.3.** Fill in the Leadership history if applicable and indicate the responsibilities while being in that capacity. In addition to the examples below the leadership history would include professional development events that you have conducted for your peers, volunteer events that you have organized in your workplace or community.

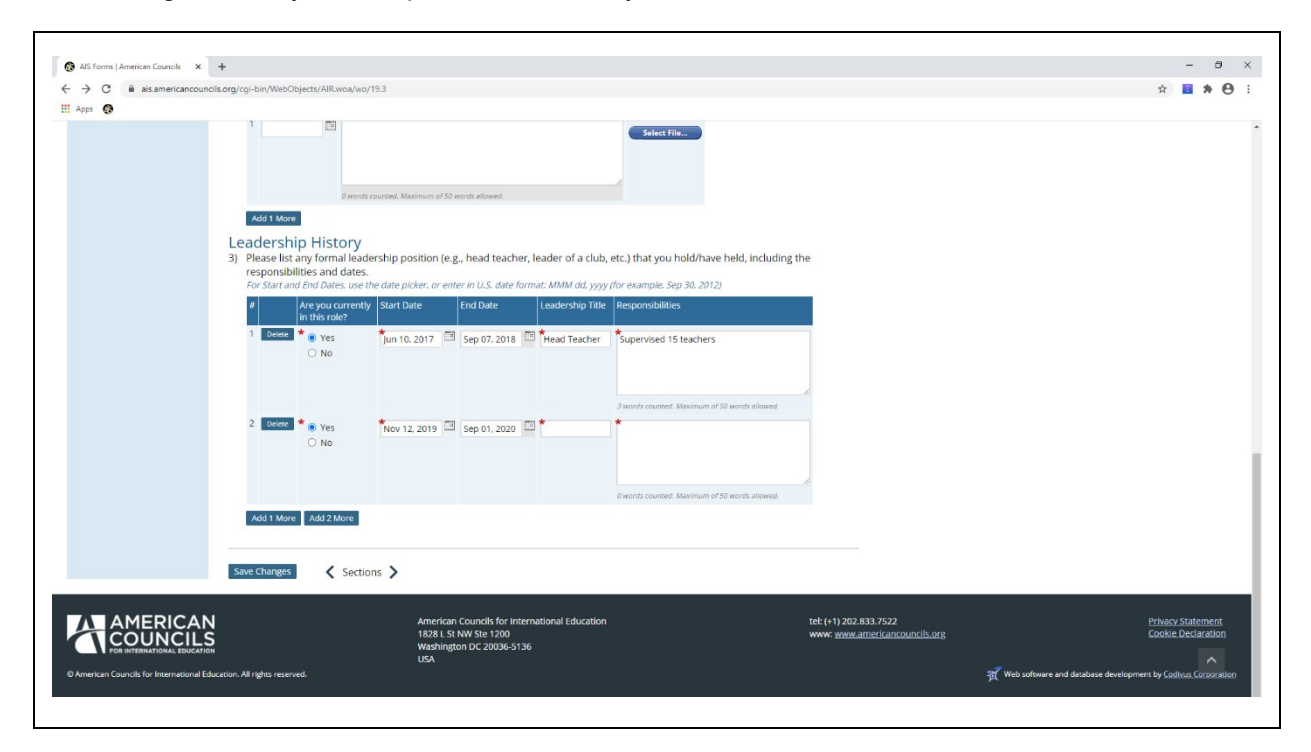

### Section 11: Education History and Knowledge of Languages

**1.1.** Please fill in the **Education History** starting from the most recent one. Upload transcript and diploma (as one document).

| → C iii ais.americancounc                                                                | Is.org/cgi-bin/WebObjects/AIR.woa/wo/19.3                                                                                                    | × 🖬 🛪 🖯           |
|------------------------------------------------------------------------------------------|----------------------------------------------------------------------------------------------------|-------------------|
| ipps 🔞                                                                                   |                                                                                                    |                   |
| ng Form <b>"Core Teacher Trainer</b>                                                     | s Application Cohort II" of User "Aziza Kuchimova" for English Speaking Nation 2021                                                                                                    | Ref code FYMU22   |
| vious page                                                                               |                                                                                                    |                   |
|                                                                                          |                                                                                                    |                   |
| < Sections >                                                                             | Education History and Knowledge of Languages                                                                                                    |                   |
| 1 Introduction                                                                           |                                                                                                    |                   |
| How to Use this Form                                                                     | Application Deadline: 15 Oct 2020 5:00 PM Uzbekistan Time                                                                                                    |                   |
| Privacy Policy/Consent                                                                   | Education History                                                                                                    |                   |
| Contact Information                                                                      | 1) Please list all educational institutions you have attended after high school beginning with the most recent school attended.                                                         |                   |
| Document Uploads                                                                         |                                                                                                    |                   |
| Your Current Workplace                                                                   | 1a) Institution name *                                                                                                    |                   |
| 8 Current Educational<br>Institution Demographic<br>Information                          | 1b) Institution location *                                                                                                    |                   |
| <ul> <li>Current Teaching and</li> <li>Professional</li> <li>Responsibilities</li> </ul> | Include City. Province, and Country                                                                                                    |                   |
| 0 Employment and<br>Leadership History                                                   | 1c) Start date *<br>Use the date giver, or enter in U.S. date format: MMM dd, yyyy (for example, Sep 30, 2009)                                                                          |                   |
| 1 Education History and<br>Knowledge of Languages                                        |                                                                                                    |                   |
| 2 TESOL Core Certificate<br>Program Practicum<br>Requirements for                        | 1d) End date or anticipated graduation date *<br>Use the date picker, or enter in U.S. date format: MMM dd, yyyy (for example, May 30, 2012)                                            |                   |
| Classroom Observation and<br>Practice Teaching                                           | 1e) Major subjects/field of study *                                                                                                    |                   |
| 8 Supplemental Information                                                               |                                                                                                    |                   |
| 4 Short Essays                                                                           | 10. Do you have a copy of your transcript from this institution?*                                                                                                    |                   |
| s nevewant soonne.                                                                       | Please note that. If selected as a semi-finalist, you must bring original copies of your transcripts and teaching certifications to the interview. O No 18 Didy our graduate? No Ves No |                   |
|                                                                                          | Add 1 More                                                                                                    | Активация Windows |

1.2. Upload any Professional Certificates you have. You can upload up to 6 certificates.

| AIS Forms   American Councils 🗙 | +                                                                                                    | - ø ×      |
|---------------------------------|----------------------------------------------------------------------------------------------------|------------|
| ← → C                           | cils.org/cgi-bin/WebObjects/AIR.woa/wo/19.3                                                                                                    | x) 🧧 🗯 😝 🗄 |
| 🔢 Apps 🚯                        |                                                                                                    |            |
|                                 | O Yes O No                                                                                                    |            |
|                                 | Add 1 More                                                                                                    |            |
|                                 | Professional Development Certificates 2) Upload up to 6 professional development certificates you have received within the last five years.                                                                        |            |
|                                 | Upload certificates<br>You will be taken briefly to another screen while your file is validated by this system.<br>File types allowed: POF. JPCOJPEG. PNG. GIF. TIF/TIFF<br>Maximum file size: 5 MB<br>Select File |            |
|                                 | Add 1 More                                                                                                    |            |
|                                 |                                                                                                    |            |

**1.3.** Indicate and rate your knowledge of languages starting from your native language.

| AlS Forms   American Councils | × +                                                                                                    |                                                                  |                                                                                      |                                                                         |                                                                          |                                |  |
|-------------------------------|----------------------------------------------------------------------------------------------------|------------------------------------------------------------------|--------------------------------------------------------------------------------------|-------------------------------------------------------------------------|--------------------------------------------------------------------------|--------------------------------|--|
| > C Q Search Goog             | gle   n                                                                                                    |                                                                  |                                                                                      |                                                                         |                                                                          |                                |  |
| Apps 🚯                        |                                                                                                    |                                                                  |                                                                                      |                                                                         |                                                                          |                                |  |
|                               | Select File                                                                                                    |                                                                  |                                                                                      |                                                                         |                                                                          |                                |  |
|                               | Add 1 More                                                                                                    |                                                                  |                                                                                      |                                                                         |                                                                          |                                |  |
|                               | Add Finore                                                                                                    |                                                                  |                                                                                      |                                                                         |                                                                          |                                |  |
|                               |                                                                                                    |                                                                  |                                                                                      |                                                                         |                                                                          |                                |  |
|                               | Knowledge of Lan                                                                                                    | iguages                                                          |                                                                                      |                                                                         | alualiza Carababa an C                                                   | wallast Good Fair as Boos      |  |
|                               | Knowledge of Lan<br>3) Please write your <b>nati</b>                                                                      | iguages<br>ve language first 1                                   | hen rate other lang                                                                  | uages you speak (ir                                                     | icluding English) as E                                                   | xcellent, Good, Fair, or Poor. |  |
|                               | Knowledge of Lan<br>3) Please write your <b>nati</b><br># Language                                                        | Iguages<br>ve language first 1<br>Reading                        | hen rate other lang                                                                  | uages you speak (ir<br>Speaking                                         | cluding English) as E                                                    | xcellent, Good, Fair, or Poor. |  |
|                               | Knowledge of Lan<br>3) Please write your <b>natin</b><br># Language<br>1 Detere * Uzbek                                   | Iguages<br>ve language first 1<br>Reading<br>*<br>Excellent      | then rate other lang<br>Writing                                                      | uages you speak (ir<br>Speaking                                         | Listening                                                                | xcellent, Good, Fair, or Poor. |  |
|                               | Knowledge of Lan<br>3) Please write your nativ<br># Language<br>1 Deters * Uzbek<br>2 Deters *                            | re language first t<br>Reading                                   | then rate other lang<br>writing                                                      | uages you speak (ir<br>Speaking<br>Excellent                            | Listening                                                                | xcellent, Good, Fair, or Poor. |  |
|                               | Knowledge of Lan<br>3) Please write your nation<br># Language<br>1 Delete *Uzbek<br>2 Delete *Russian                     | ye language first to<br>Reading<br>Excellent<br>Good             | then rate other lang<br>Writing<br>Excellent<br>Excellent                            | uages you speak (ir<br>Speaking<br>Carter Speaking<br>Excellent<br>Good | Listening<br>Listening<br>Listening<br>Listening<br>Listening<br>Good    | xcellent, Good, Fair, or Poor. |  |
|                               | Knowledge of Lan<br>3) Please write your natin<br># Language<br>1 Deters *Uzbek<br>2 Deters *Russian<br>3 Deters *English | ve language first i Reading Excellent Good Fexcellent            | then rate other lang<br>Writing<br>Carter Excellent<br>Excellent<br>Carter Excellent | uages you speak (ir<br>Speaking<br>Carl Excellent<br>Good               | Listening<br>Listening<br>Listening<br>Listening<br>Cood<br>Cood<br>Cood | xcellent, Good, Fair, or Poor. |  |
|                               | Xnowledge of Lan<br>3) Please write your natin<br>1 Desce Uzbek<br>2 Desce Russian<br>3 Desce English                     | ye language first i<br>Reading<br>Excellent<br>Good<br>Excellent | then rate other lang<br>writing<br>Excellent<br>Excellent<br>Fair                    | uages you speak (ir<br>Speaking                                         | Listening<br>Listening<br>Excellent<br>Good<br>Good                      | xcellent, Good, Fair, or Poor. |  |

**1.4.** If you have taken any standardized tests like IELTS, TOEFL, etc please indicate the details and upload the copy of the certificate.

| 4) If you have taken any standardized English language proficiency tests, such as TOEFL, IELTS, or others, please state the results and<br>provide copies. ALSO, upload copies of your test results certificates.<br>When you upload your test results, you will be taken briefly to another screen while your file is validated by this system.<br>File types allowed: PDF, IPG/IPEG, PNG, GIF, TIF/TIFF<br>Maximum file sizes 5 MB |   |
|----------------------------------------------------------------------------------------------------|---|
| Name of test<br>Laken     Date taken     Test score     Upload test<br>results       1     Dores     IELTS     Sep 20, 2019     To       2     Deces     TOEFL     To     Select File                                                                                                    | ŀ |
| Add 1 More Save Changes Sections >                                                                                                    |   |

#### Section 12: TESOL Practicum

**1.1.** Please fill in the required information. You will have to indicate any schools that will support you in your trainings to earn TESOL Core Trainer Certificate.

|                                                                      | +                                                                                                    | - b                                                                              |
|----------------------------------------------------------------------|----------------------------------------------------------------------------------------------------|----------------------------------------------------------------------------------|
| <ul> <li>C          <ul> <li>ais.americancoun</li> </ul> </li> </ul> | ils.org/cgi-bin/WebObjects/AIR.woa/wo/19.3                                                                                                    | x) 🖬 🛪                                                                           |
| Sections >                                                           | TESOL Core Certificate Program Practicum Requirements for Classroom                                                                                                    |                                                                                  |
| How to Use this Form<br>Privacy Policy/Consent                       |                                                                                                    |                                                                                  |
| Personal Data<br>Contact Information                                 | Application Deadline: 15 Oct 2020 5:00 PM Uzbekistan Time In order to receive the TESOL Core Certificate, you must have access to a classroom for 10 hours of observation as well as 10 hours of                       |                                                                                  |
| Your Current Workplace                                               | practice teaching.<br>1) Please list the secondary school(s) that will support you in this portion of your training, it can be the same school where you                                                               |                                                                                  |
| Institution Demographic<br>Information<br>Current Teaching and       | currently work.                                                                                                    |                                                                                  |
| Professional<br>Responsibilities<br>Employment and                   | Corysninge         Learning           1         Secondary scho         Samarkand           Monday, Friday         7,8                                                                                                  |                                                                                  |
| Education History<br>Knowledge of Languages                          | Add 11 More In order to complete the classroom observations and practice teaching components of the TESOL Core Certificate Program, you must                                                                           |                                                                                  |
| TESOL Core Certificate<br>Program Practicum<br>Requirements for      | identify a school/institutional supervisor or master teacher who can guide you through this practicum experience. Please list the name<br>of the experienced ELT professional who will guide you through this process. |                                                                                  |
| and Practice Teaching                                                | 2) Name *                                                                                                    |                                                                                  |
| Supplemental Information<br>Short Essays<br>Review and Submit        | Magina Normatova 3) Professional title * English Language Teacher                                                                                                    |                                                                                  |
|                                                                      | 4) School/Institution:*<br>Secondary school #4                                                                                                    |                                                                                  |
|                                                                      | 5) Relationship to applicant *<br>Collegue                                                                                                    |                                                                                  |
|                                                                      | 6) Telephone *<br>9985500000                                                                                                    |                                                                                  |
|                                                                      | 7) Email address<br>Test@gamil.com                                                                                                    | Активация Windows<br>Чтобы активировать Windows, перейдите в раздел "Параметры". |
|                                                                      | <ol> <li>Credentials *<br/>Highest education degree or position served in (e.g., Ph.D. in Teaching English or head of teacher training unit)</li> </ol>                                                                |                                                                                  |

#### Section 13: Supplemental Information

1.1. Please fill out the Supplemental Information form. This part will not be considered for evaluation of your application. However, this information helps the program staff make logistical arrangements for you if you are selected as a semi-finalists. Technology related questions help ESN:STT to plan and conduct virtual events for you if/when you are selected for the program. E.g. if you indicate that you have access to a computer at home you will be expected to accomplish program assignments using the computer.

| 🚯 AIS Forms   American Councils 🛛 🗙                                                                  | +                                                                                                    | - a ×                                                                            |
|----------------------------------------------------------------------------------------------------|----------------------------------------------------------------------------------------------------|----------------------------------------------------------------------------------|
| ← → C ais.americancount                                                                              | cils.org/cgi-bin/WebObjects/AIR.woa/wo/19.3                                                                                                    | x) 🖬 🗯 😁 🗄                                                                       |
| 🕂 Apps  🚳                                                                                            |                                                                                                    |                                                                                  |
| Sections >                                                                                           | Supplemental Information                                                                                                    |                                                                                  |
| 1 Introduction<br>2 How to Use this Form                                                             | Application Deadline: 15 Oct 2020 5:00 PM Uzbekistan Time                                                                                                    |                                                                                  |
| 4 Personal Data<br>5 Contact Information                                                             | The following information will NOT be considered in the evaluation of your application. The information is needed for logistical<br>purposes if you are selected to this program.        |                                                                                  |
| 6 Document Uploads<br>7 Your Current Workplace<br>8 Current Educational                              | 1) Do you have access to a computer? ★<br>● Yes ○ No                                                                                                    |                                                                                  |
| Institution Demographic<br>Information<br>9 Current Teaching and<br>Professional<br>Responsibilities | 1a) If yes, where do you use it?★                                                                                                    |                                                                                  |
| 10 Employment and<br>Leadership History                                                              | <ol> <li>Are you familiar with basic computer skills including use of word processing software (e.g., Microsoft Word) and web browsers<br/>(e.g., Chrome, Firefox, Safari)? *</li> </ol> |                                                                                  |
| 11 Education History and<br>Knowledge of Languages                                                   | Yes O No                                                                                                    |                                                                                  |
| 12 TESOL Core Certificate<br>Program Practicum<br>Requirements for<br>Classroom Observation and      | 3) Do you use email on a regular basis? *<br>○ Yes ○ No<br>0. Do your we the interact on a regular basis? *                                                                              |                                                                                  |
| Practice Teaching<br>13 Supplemental Information                                                     | B you use the internet on a regular basis:      ●     Yes      No                                                                                                    |                                                                                  |
| 14 Short Essays<br>15 Review and Submit                                                              | 4a) If yes, where do you use it? *<br>Home Home Office Other                                                                                                    |                                                                                  |
|                                                                                                    | 5) Have you ever taken an online course before? ★                                                                                                    |                                                                                  |
|                                                                                                    | 6) Are you able to download larger files, such as videos from YouTube and PDF documents larger than 50 KB7 *<br>O Yes                                                                    |                                                                                  |
|                                                                                                    | 7) Have you ever participated in an online event such as a webcast or a virtual guided activity? ★<br>● Yes O No                                                                         |                                                                                  |
|                                                                                                    | 8) Have you ever taken part in a blog, an online chat room, or a social networking site such as Facebook? *<br>O Yes                                                                     | Активация Windows<br>Чтобы активировать Windows, перейдите в раздел "Параметры". |
|                                                                                                    | 9) Do you smoke? *                                                                                                    |                                                                                  |

#### Section 14: Essays

 Write short essay prompts to the essay questions. You might want to write them separately and copy and paste the response. DO NOT COPY/PLAGIRIAZE. Your work has to be authentic and original. First, read and write your Name and Surname to certification statement.

| AIS Forms   American Councils ×                            | +                                                                                                    | - 0 ×                                                                               |
|------------------------------------------------------------|----------------------------------------------------------------------------------------------------|-------------------------------------------------------------------------------------|
| ← → C                                                      | Is.org/cgi-bin/WebObjects/AIR.woa/wo/19.3                                                                                                    | x 🖬 🗰 😶 🗄                                                                           |
| III Apps 🔞                                                 |                                                                                                    |                                                                                     |
| < Sections >                                               | Short Essays                                                                                                    |                                                                                     |
| 2 How to Use this Form                                     | Application Deadline: 15 Oct 2020 5:00 PM Uzbekistan Time                                                                                                    |                                                                                     |
| 3 Privacy Policy/Consent<br>4 Personal Data                | This section is an important component of your application. Your responses give the selection committee an opportunity to                                                                                                    |                                                                                     |
| 5 Contact Information                                      | understand you better as a teacher trainer and as a person and to appreciate the value of your teaching and training style, ideas,                                                                                                    |                                                                                     |
| 6 Document Uploads<br>7 Your Current Workplace             | competition to provide a description of yourself that goes deeper than a simple list highlighting your experience, education, and                                                                                                    |                                                                                     |
| 8 Current Educational                                      | accomplishments. Thus, we urge you to think through your responses carefully before beginning to write.                                                                                                    |                                                                                     |
| Information                                                | The English Speaking Nation: Secondary Teacher Training program takes plagiarism very seriously. Any responses                                                                                                    |                                                                                     |
| 9 Current Teaching and<br>Professional<br>Responsibilities | copied/plagiarized from the internet, publications (books, articles, etc.), or other people's work will disqualify your application.                                                                                                    |                                                                                     |
| 10 Employment and                                          | Certification                                                                                                    |                                                                                     |
| 11 Education History                                       | >> I understand that copied/plagiarized information from the internet, publications (books, articles, etc.), or other people's work will discussify my application and will reserve and the particle Searching Matting: Secondary Tascher Training program                                                                                                    |                                                                                     |
| Knowledge of Languages                                     | competition. *                                                                                                    |                                                                                     |
| Program Practicum<br>Requirements for                      | Initials of applicant<br>Name Surname                                                                                                    |                                                                                     |
| Classroom Observation and<br>Practice Teaching             | Answer each of the following prompts in 500-1000 words per prompt                                                                                                    |                                                                                     |
| 13 Supplemental Information                                | You may wish to compose your answers in a word processor and paste them into these boxes.                                                                                                    |                                                                                     |
| 14 Short Essays<br>15 Review and Submit                    | 1) Describe a typical pre-service or in-service teacher training event that you have designed and conducted in your subject area.                                                                                                    |                                                                                     |
| 15 Revewand Submit                                         | Provide a provide the training event and who your audience was; b) your goals and objectives for the training event; c)                                                                                                    |                                                                                     |
|                                                            | activities you conducted as part of the training event, including how you motivated and engaged the training event participants;<br>and d) techniques you used to assess participants' understanding. *                                                                                                    |                                                                                     |
|                                                            |                                                                                                    |                                                                                     |
|                                                            |                                                                                                    |                                                                                     |
|                                                            |                                                                                                    |                                                                                     |
|                                                            |                                                                                                    |                                                                                     |
|                                                            |                                                                                                    |                                                                                     |
|                                                            |                                                                                                    | Активация Windows<br>Чтобы активировать Windows, перейдите в раздел "Параметры".    |
|                                                            |                                                                                                    |                                                                                     |
|                                                            |                                                                                                    |                                                                                     |
|                                                            |                                                                                                    | - M Y                                                                               |
| ← → C ■ ais.americancouncil                                | T.s.org/cqi-bin/WebObjects/AIR.woa/wo/19.3                                                                                                    | x <b>8 8 9</b> :                                                                    |
| III Apps 🔞                                                 |                                                                                                    |                                                                                     |
|                                                            |                                                                                                    | *                                                                                   |
|                                                            |                                                                                                    |                                                                                     |
|                                                            |                                                                                                    |                                                                                     |
|                                                            |                                                                                                    |                                                                                     |
|                                                            |                                                                                                    |                                                                                     |
|                                                            | 0 words counted. Minimum of 300 words required. Maximum of 1000 words allowed.                                                                                                    |                                                                                     |
|                                                            | English teachers' in-service training in Uzbekistan; b) what improvements and changes would you like to see in the in-service teacher training in Uzbekistan; b) what improvements and changes would you like to see in the in-service teacher training in Uzbekistan; b) what improvements and changes would you like to see in the in-service teacher training in Uzbekistan; b) what improvements and changes would you like to see in the in-service teacher training in Uzbekistan; b) what improvements and changes would you like to see in the in-service teacher teacher teac |                                                                                     |
|                                                            | in this program bring you closer to making your suggested changes/improvements?*                                                                                                    | ·                                                                                   |
|                                                            |                                                                                                    |                                                                                     |
|                                                            |                                                                                                    |                                                                                     |
|                                                            |                                                                                                    |                                                                                     |
|                                                            |                                                                                                    |                                                                                     |
|                                                            |                                                                                                    | 1                                                                                   |
|                                                            |                                                                                                    |                                                                                     |
|                                                            |                                                                                                    |                                                                                     |
|                                                            |                                                                                                    |                                                                                     |
|                                                            | o worus countea, minimant oi soo worus regunea, manimant oi rood worus anowea.                                                                                                    |                                                                                     |
|                                                            | Save Fhanmer                                                                                                    | -                                                                                   |
|                                                            | Jections Jections                                                                                                    |                                                                                     |
|                                                            | American Councils for International Education                                                                                                    | 2.833.7522 Privacy Statement                                                        |
| COUNCILS                                                   | 1825 L SI NW Ste 1200<br>Wachington DC 2013-5136                                                                                                    | Americancouncils.org Cookie Declaration                                             |
| FOR INTERNATIONAL EDUCATION                                | USA                                                                                                    | Активация Windows                                                                   |
| WAmerican Councils for International Edu                   | anon-xengino reserves.                                                                                                    | HTODAL ART/MEXAGE DYCED Software shid digtabase development by Lightware prediction |
|                                                            |                                                                                                    |                                                                                     |

Section 15: Review and Submit
1.2. Review your application before submission. Sign with your Name and Surname, and press SUBMIT application.

| a algunterrearread                                     | spile org/cni-bin/Weh/Objects/AIR wna/wn/19.3                                                                                                    | ÷ 📑                                                                                                    |
|--------------------------------------------------------|----------------------------------------------------------------------------------------------------|----------------------------------------------------------------------------------------------------|
|                                                        | kinori (h. Kanoni) kinori (h. Kanon) 192                                                                                                    | н 🗖                                                                                                    |
| Core Teacher Traine                                    | ers Application Cohort II" of User "Aziza Kuchimova" for English Speaking Nation 2021                                                                                                    | Ref code l                                                                                                    |
| <u>e</u>                                               |                                                                                                    |                                                                                                    |
|                                                        |                                                                                                    |                                                                                                    |
| ections >                                              | Review and Submit                                                                                                    |                                                                                                    |
| uction<br>o Use this Form                              | Application Deadline: 15 Oct 2020 5:00 PM Uzbekistan Time                                                                                                    |                                                                                                    |
| y Policy/Consent                                       | Final Daview of Application                                                                                                    |                                                                                                    |
| t Information                                          | Filial Review of Application<br>Before you submit your application places because to review all sections. Make sure you have approaced all the superiors, uplaced all                                                                                                    |                                                                                                    |
| nent Uploads                                           | the required documents, and that you are satisfied with your responses.                                                                                                    |                                                                                                    |
| urrent workplace<br>It Educational<br>tion Demographic | Once you submit your application, you will no longer be able to make changes. You will be able, however, to continue to view your<br>application online via this system with your existing login.                                                                                                    |                                                                                                    |
| nt Teaching and<br>islonal                             | Tip: If you are not ready to submit your application, please press the "Save Changes" button in the application form and log out of the<br>system. You will be able to log in at any time, thereafter, until the application deadline, and continue to complete or edit your                                                                                                    |                                                                                                    |
| yment and                                              | application.                                                                                                    |                                                                                                    |
| rship History<br>tion History and                      | Application Certification Statement                                                                                                    |                                                                                                    |
| edge of Languages                                      | I certify that I completed this application myself, without any aid or assistance, that the information provided in this application is                                                                                                    |                                                                                                    |
| Core Certificate                                       | complete and accurate, and that I have carefully read and understood all notes and disclaimers provided therein.                                                                                                    |                                                                                                    |
| oom Observation and                                    | I understand that American Councils reserves the right to verify all the information listed in the application. I understand that giving false or micleading information in the application will result in exclusion from competition or immediate dismissal from the English                                                                                                    |                                                                                                    |
| e reaching<br>emental Information                      | Speaking Nation: Secondary Teacher Training program.                                                                                                    |                                                                                                    |
| Essays                                                 | Also, I acknowledge that I am aware of the following requirements that I must observe if I am selected for the program in Uzbekistan                                                                                                    |                                                                                                    |
| v and Submit                                           | and that I fully commit to them:                                                                                                    |                                                                                                    |
|                                                        | <ul> <li>Participation in the TESOL 140-hour Core Certificate Training Program in its entirely, including 20 hours or manoatory practicum;</li> <li>Participation in the TESOL/George Mason University (GMU) two-week Training of Trainers Institute;</li> <li>Providing trainings and mentorship to the 10-12 Regional Peer Mentor-Teachers assigned to me during May 2021 through September 2022 with the understanding that extensive travel might be required;</li> <li>Upon invitation, participation in additional TESOL training to become an ESN Master Trainer in order to deliver the TESOL 140-hour Core Certificate Training program to my peers;</li> </ul>                                                                                                    | Aurunnuur Mindaur                                                                                                    |
|                                                        | <ul> <li>Cooperation with the Ministry of Public Education (MoPE), the program's advisory board, and program partners in pilot testing of</li> </ul>                                                                                                    | Активация windows<br>Изобы активировать Windows, порейвите в развес "Параме                                                                               |
|                                                        | <ul> <li>Cooperation with the Ministry of Public Education (MoPE), the program's advisory board, and program partners in pilot-testing of created training materials with the intention of developing an in-service training course for MoPE;</li> <li>Constrained TFCC (MUL) and many information in the intention of developing an in-service training course for MoPE;</li> </ul>                                                                                                    | Активация vunuows<br>Чтобы активировать Windows, перейдите в раздел "Параме                                                                               |
|                                                        | <ul> <li>Cooperation with the Ministry of Public Education (MoPE), the program's advisory board, and program partners in pilot-testing of created training materials with the intention of developing an in-service training course for MoPE;</li> <li>Cooperation with TESOL/GMU and my peers, if selected, to present at the TESOL regional conference to be held in Uzbekistan in</li> </ul>                                                                                                    | ик гирация учиностия<br>Чтобы активировать Windows, перейдите в раздел «Параме                                                                            |
| American Councils X                                    | Cooperation with the Ministry of Public Education (MoPE), the program's advisory board, and program partners in pilot-testing of created training materials with the intention of developing an in-service training course for MoPE;     Cooperation with TESOL/GMU and my peers, if selected, to present at the TESOL regional conference to be held in Uzbekistan in                                                                                                    | Активация и читочко<br>Чтобы активировать Windows, перейдите в раздел "Параме                                                                             |
| American Councils ×                                    | Cooperation with the Ministry of Public Education (MoPE), the program's advisory board, and program partners in pilot-testing of created training materials with the intention of developing an in-service training course for MoPE;     Cooperation with TESOL/GMU and my peers, if selected, to present at the TESOL regional conference to be held in Uzbekistan in     testing of the training of the training course for MoPE;     Cooperation with TESOL/GMU and my peers, if selected, to present at the TESOL regional conference to be held in Uzbekistan in     testing of the training course for MoPE;                                                                                                    | Активация и индомо<br>Чтобы активировать Windows, перейдите в раздел "Параме                                                                              |
| American Councils X                                    | Cooperation with the Ministry of Public Education (MoPE), the program's advisory board, and program partners in pilot-testing of created training materials with the intention of developing an in-service training course for MoPE;     Cooperation with TESOL/GMU and my peers, if selected, to present at the TESOL regional conference to be held in Uzbekistan in      Serving as a teacher trainer for a minimum of three years after the program ends in October 2022. I understand that if selected:         o I will be asked to sign a contract with the MoPE ensuring a three-year minimum commitment.         o II will be asked to sign a contract with the MoPE ensuring a three-year minimum commitment.         o II will be asked to sign a contract with the MoPE ensuring a three-year minimum commitment.         o II will be asked to sign a contract with the MoPE ensuring as the asked to asked to sign a contract with the MoPE ensuring as the asked to asked to sign a contract with the MoPE ensuring as the asked to asked to sign a contract with the MoPE ensuring asked to sign a contract with the MoPE ensuring asked to sign a contract with the MoPE ensuring asked to sign a contract with the MoPE ensuring asked to sign a contract with the MoPE ensuring asked to sign a contract with the MoPE ensuring asked to sign a contract with the MoPE ensuring asked to sign a contract with the MoPE ensuring asked to sign accontract with the MoPE ensuring asked to sign accontract with the MoPE ensuring asked to sign accontract with the MoPE ensuring asked to sign accontract with the MoPE ensuring asked to sign accontract with the MoPE ensuring asked to sign accontract with the MoPE ensuring asked to sign accontract with the MoPE ensuring asked to sign accontract with the MoPE ensure the account the MOPE ensure the Advisor to sign accontract with the MoPE ensure the account the MoPE ensure the Advisor to the MOPE the account the MOPE ensure the Advisor to the MOPE the Advisor to the MOPE the Advisor to the MOPE the Advisor to the MOPE the Advi                | Активация и индоиз<br>Чтобы активировать Windows, перейдите в раздел "Параме                                                                              |
| American Councils X                                    | Cooperation with the Ministry of Public Education (MoPE), the program's advisory board, and program partners in pilot-testing of created training materials with the intention of developing an in-service training course for MoPE;     Cooperation with TESOL/GMU and my peers, if selected, to present at the TESOL regional conference to be held in Uzbekistan in      Cooperation with TESOL/GMU and my peers, if selected, to present at the TESOL regional conference to be held in Uzbekistan in      Serving as a teacher trainer for a minimum of three years after the program ends in October 2022. I understand that if selected: <ul> <li>I will be asked to sign a contract with the MoPE ensuring a three-year minimum commitment.</li> <li>If I do not continue to serve as a teacher trainer for the MoPE, I may be asked to pay to the MoPE the amount that was spent for me to participate in the TESOL Core Certificate Training Program and the Training of Trainers Institute.</li> </ul>                                                                                                    | Активации читичиз<br>Чтобы активировать Windows, перейдите в раздел "Парамет<br>*                                                                         |
| American Councils X<br>ais.american.cour               | Cooperation with the Ministry of Public Education (MoPE), the program's advisory board, and program partners in pilot-testing of created training materials with the intention of developing an in-service training course for MoPE;     Cooperation with TESOL/GMU and my peers, if selected, to present at the TESOL regional conference to be held in Uzbekistan in     Cooperation with TESOL/GMU and my peers, if selected, to present at the TESOL regional conference to be held in Uzbekistan in     Serving as a teacher trainer for a minimum of three years after the program ends in October 2022. I understand that if selected:         I will be asked to sign a contract with the MoPE ensuring a three-year minimum commitment.         If I do not continue to serve as a teacher trainer for the MoPE (I may be asked to pay to the MoPE the amount that was spent for me to participate in the TESOL Cere Certificate Training Program and the Training of Trainers Institute.     Agreement and Electronic Signature     Iunderstand that checking the box and entering my name below constitutes an electronic representation of my signature confirmine                                                                                                    | Активации ичподочо<br>Чтобы активировать Windows, перейдите в раздел "Параме<br>                                                                          |
| American Councils X                                    | Cooperation with the Ministry of Public Education (MoPE), the program's advisory board, and program partners in pilot-testing of created training materials with the intention of developing an in-service training course for MoPE;     Cooperation with TESOL/GMU and my peers, if selected, to present at the TESOL regional conference to be held in Uzbekistan in      Cooperation with TESOL/GMU and my peers, if selected, to present at the TESOL regional conference to be held in Uzbekistan in      Serving as a teacher trainer for a minimum of three years after the program ends in October 2022. I understand that if selected: <ul> <li>Serving as a teacher trainer for a minimum of three years after the program ends in October 2022. I understand that if selected:                 <ul> <li>If I do not continue to serve as a teacher trainer for the MoPE in may be asked to pay to the MoPE the amount that was spent for me to participate in the TESOL Core Certificate Training Program and the Training of Trainers Institute.</li></ul></li></ul>                                                                                                    | Активация ичподока.<br>Чтобы активировать Windows, перейдите в раздея "Параме<br>★                                                                        |
| American Councils X<br>a als.american.cour             | <ul> <li>Cooperation with the Ministry of Public Education (MoPE), the program's advisory board, and program partners in pilot-testing of created training materials with the intention of developing an in-service training course for MoPE;</li> <li>Cooperation with TESOL/GMU and my peers, if selected, to present at the TESOL regional conference to be held in Uzbekistan in</li> <li>clinearg/cgi-bin/WebCBgett/AREwag/we/18.3</li> <li>Serving as a teacher trainer for a minimum of three years after the program ends in October 2022. I understand that if selected: <ul> <li>I will be asked to sign a contract with the MoPE ensuring a three-year minimum commitment.</li> <li>If of not continue to serve as a teacher trainer for the MoPE in may be asked to pay to the MoPE the amount that was spent for me to participate in the TESOL Core Certificate Training Program and the Training of Trainers Institute.</li> </ul> </li> <li>Agreement and Electronic Signature I understand that checking the box and entering my name below constitutes an electronic representation of my signature confirming that I alknowledge and agree to the above terms and conditions just the same as a written signature. 1) I agree:*</li></ul>                                                                                                    | Активация ичпойока, передите в раздея "Параме<br>Чтобы активировать Windows, передите в раздея "Параме<br>▲                                               |
| American Councils X                                    | <ul> <li>Cooperation with the Ministry of Public Education (MoPE), the program's advisory board, and program partners in pilot-testing of created training materials with the intention of developing an in-service training course for MoPE;</li> <li>Cooperation with TESOL/GMU and my peers, if selected, to present at the TESOL regional conference to be held in Uzbekistan in</li> <li>conformation of the selection of developing an in-service training course for MoPE;</li> <li>Serving as a teacher trainer for a minimum of three years after the program ends in October 2022. I understand that if selected: <ul> <li>I will be asked to sign a contract with the MoPE ensuring a three-year minimum commitment.</li> <li>If do not continue to serve as a teacher trainer for the MoPE, in may be asked to pay to the MOPE the amount that was spent for me to participate in the TESOL Core Certificate Training Program and the Training of Trainers Institute.</li> </ul> </li> <li>Agreement and Electronic Signature I understand that checking the box and entering my name below constitutes an electronic representation of my signature confirming that I aknowledge and agree to the above terms and conditions just the same as a written signature. </li> <li>1) Tagree: * <ul> <li>Y es</li> <li>No</li> </ul> </li> </ul>                                                                                                    | Чтобы активировать Windows, перейдите в раздел "Параме<br>чтобы активировать Windows, перейдите в раздел "Параме<br>с с с с с с с с с с с с с с с с с с с |
| American Councils X<br>a als.americancour              | <ul> <li>Cooperation with the Ministry of Public Education (MoPE), the program's advisory board, and program partners in pliot-testing of created training materials with the intention of developing an in-service training course for MoPE;</li> <li>Cooperation with TESOL/GMU and my peers. If selected, to present at the TESOL regional conference to be held in Uzbekistan in</li> <li>cooperation with TESOL/GMU and my peers. If selected, to present at the TESOL regional conference to be held in Uzbekistan in</li> <li>cooperation with TESOL/GMU and my peers. If selected, to present at the TESOL regional conference to be held in Uzbekistan in</li> <li>cooperation with TESOL/GMU and my peers. If selected, to present at the TESOL regional conference to be held in Uzbekistan in</li> <li>cooperation with TESOL/GMU and my peers. If selected, to present at the TESOL regional conference to be held in Uzbekistan in</li> <li>cooperation with TESOL/GMU and my peers. If selected, to present at the TESOL regional conference to be held in Uzbekistan in</li> <li>cooperation with TESOL/GMU and my peers. If selected:</li> <li>liveline to the OPE in the Selected and the training of the amount that if selected:</li> <li>liveline to serve as a teacher trainer for the MoPE in may be asked to pay to the MOPE the amount that was spent for me to participate in the TESOL Core Certificate Training Program and the Training of Trainers Institute.</li> </ul> Agreement and Electronic Signature Iunderstand that checking the box and entering my name below constitutes an electronic representation of my signature confirming that Laknowledge and agree to the above terms and conditions just the same as a written signature. I) lagree:* <ul> <li>No</li> <li>No</li> <li>Signature of applicant.</li> </ul>                                                                                                    | Активации чилоция<br>Чобы активировать Windows, перейдите в раздел "Параме                                                                                |
| American Councils X<br>ais.americancour                | <ul> <li>Cooperation with the Ministry of Public Education (MoPE), the program's advisory board, and program partners in pliot-testing of created training materials with the intervition of developing an in-service training course for MoPE;</li> <li>Cooperation with TESOL/GMU and my peers, if selected, to present at the TESOL regional conference to be held in Uzbekistan in</li> <li>cooperation with TESOL/GMU and my peers, if selected, to present at the TESOL regional conference to be held in Uzbekistan in</li> <li>cooperation with TESOL/GMU and my peers, if selected, to present at the TESOL regional conference to be held in Uzbekistan in</li> <li>cooperation with TESOL/GMU and my peers, if selected, to present at the TESOL regional conference to be held in Uzbekistan in</li> <li>cooperation with TESOL/GMU and my peers, if selected, to present at the TESOL regional conference to be held in Uzbekistan in</li> <li>cooperation with TESOL/GMU and my peers, if selected, to present at the TESOL regional conference to be held in Uzbekistan in</li> <li>cooperation with TESOL/GMU and my peers, after the program ends in October 2022. I understand that if selected: <ul> <li>I will be asked to sign a contract with the MOPE ensuing a three-year minimum commitment.</li> <li>I will be asked to sign a contract with the MOPE for suring a three-year minimum commitment.</li> <li>I will be asked to serve as a teacher trainer for the MoPE, I may be asked to pay to the MOPE the amount that was spent for me to participate in the TESOL Core Certificate Training Program and the Training of Trainers institute.</li> </ul> </li> <li>Agreement and Electronic Signature <ul> <li>I understand that checking the box and entering my name below constitutes an electronic representation of my signature confirming that I acknowledge and agree to the above terms and conditions just the same as a written signature.</li> <li>I) l agree:</li> <li>No</li> <li>Signature of applicance</li> <li>Signature of applicance</li> </ul></li></ul>                                | Активация чилоция<br>Чобы активировать Windows, перейдите в раздел "Параме                                                                                |
| American Councils X<br>a als.americancour              | <ul> <li>Cooperation with the Ministry of Public Education (MoPE), the program's advisory board, and program partners in pliot-testing of created training materials with the intervition of developing an in-service training course for MoPE;</li> <li>Cooperation with TESOL/GMU and my peers, if selected, to present at the TESOL regional conference to be held in Uzbekistan in</li> <li> * *</li></ul>                                                                                                    | АКТИВИЦИИ ИЧПООИЗ.<br>Чобы активировать Windows, перейдите в раздел "Параме                                                                               |
| American Councils X<br>a sis.american.cour             | <ul> <li>Cooperation with the Ministry of Public Education (MoPE), the program's advisory board, and program partners in pliot-testing of created training materials with the intention of developing an in-service training course for MoPE;</li> <li>Cooperation with TESOL/GMU and my peers, if selected, to present at the TESOL regional conference to be held in Uzbekistan in</li> <li>close a training materials with the intention of developing an in-service training course for MoPE;</li> <li>Serving as a teacher trainer for a minimum of three years after the program ends in October 2022. I understand that if selected:         <ul> <li>I will be asked to sign a contract with the MoPE ensuing a three-year minimum commitment.</li> <li>If do not continue to serve as a teacher trainer for the MoPE, in may be asked to pay to the MOPE the amount that was spent for me to participate in the TESOL Core Certificate Training Program and the Training of Trainers Institute.</li> </ul> </li> <li>Agreement and Electronic Signature         <ul> <li>I agree: *</li> <li>No</li> <li>I agree: *</li> <li>No</li> <li>Signature of applicant:</li> <li>Signature date *</li> <li>Signature date *<td>Активации читиОчиз<br/>Чтобы активировать Windows, перейдите в раздел "Парамен</td></li></ul></li></ul>                                                                                                    | Активации читиОчиз<br>Чтобы активировать Windows, перейдите в раздел "Парамен                                                                             |
| American Councils X                                    | <ul> <li>Cooperation with the Ministry of Public Education (MoPE), the program's advisory board, and program partners in pliot-testing of created training materials with the intention of developing an in-service training course for MoPE;</li> <li>Cooperation with TESOL/GMU and my peers, if selected, to present at the TESOL regional conference to be held in Uzbekistan in</li> <li>cooperation with TESOL/GMU and my peers, if selected, to present at the TESOL regional conference to be held in Uzbekistan in</li> <li>cooperation with TESOL/GMU and my peers, if selected, to present at the TESOL regional conference to be held in Uzbekistan in</li> <li>conference to be held in Uzbekistan in</li> <li>conference to be held in Uzbekistan in</li> <li>conference to be held in Uzbekistan in</li> <li>conference to be held in Uzbekistan in</li> <li>conference to be held in Uzbekistan in</li> <li>conference to be held in Uzbekistan in</li> <li>conference to be held in Uzbekistan in</li> <li>conference to be held in Uzbekistan in</li> <li>conference to be held in Uzbekistan in</li> <li>conference to be advected in the TESOL Core Certificate Training of the anount that was spent for me to participate in the TESOL Core Certificate Training Program and the Training of Trainers institute.</li> <li>Agreement and Electronic Signature</li> <li>Inderstand that checking the box and entering my name below constitutes an electronic representation of my signature confirming that I adnowedge and agree to the above terms and conditions just the same as a written signature.</li> <li>I agree: *     <ul> <li>No</li> <li>Signature date *     <ul> <li>cost the date placent</li> <li>Example. Sep 30. 2020</li> </ul> </li> <li>Submit Your Application</li> </ul></li></ul>                                                                                                    | РКИМВИЦИИ ЧИЛИОИЗ<br>Чтобы активироваль Windows, перейдите в раздел "Парамен                                                                              |
| American Councils X                                    | <ul> <li>Cooperation with the Ministry of Public Education (MoPE), the program's advisory board, and program partners in pliot-testing of created training materials with the intention of developing an in-service training course for MoPE;</li> <li>Cooperation with TESOL/GMU and my peers, if selected, to present at the TESOL regional conference to be held in Uzbekistan in</li> <li>checkengr(gi-bin/WebCBgett/AREwag.twa/18.3</li> <li>Serving as a teacher trainer for a minimum of three years after the program ends in October 2022. I understand that if selected:         <ul> <li>I will be asked to sign a contract with the MoPE ensuring a three-year minimum commitment.</li> <li>If do not continue to serve as a teacher trainer for the MoPE, in may be asked to pay to the MOPE the amount that was spent for me to participate in the TESOL Core Certificate Training Program and the Training of Trainers Institute.</li> </ul> </li> <li>Agreement and Electronic Signature         <ul> <li>I agree: *                 <ul> <li>No</li> <li>I agree: *</li></ul></li></ul></li></ul>                                                                                                    | Активации читиUvuз<br>Чобы активировать Windows, перейдите в раздел "Парамен                                                                              |
| American Councils X                                    | <ul> <li>cooperation with the Ministry of Public Education (MoPE), the program's advisory board, and program partners in pliot-testing of created training materials with the intervition of developing an in-service training course for MoPE;</li> <li>Cooperation with TESOL/GMU and my peers, if selected, to present at the TESOL regional conference to be held in Uzbekistan in</li> <li>cooperation with TESOL/GMU and my peers, if selected, to present at the TESOL regional conference to be held in Uzbekistan in</li> <li>cooperation with TESOL/GMU and my peers, if selected, to present at the TESOL regional conference to be held in Uzbekistan in</li> <li>cooperation with TESOL/GMU and my peers, if selected, to present at the TESOL regional conference to be held in Uzbekistan in</li> <li>cooperation with TESOL/GMU and my peers, if selected, to present at the TESOL regional conference to be held in Uzbekistan in</li> <li>cooperation with TESOL/GMU and my peers, if selected, to present at the TESOL regional conference to be held in Uzbekistan in</li> <li>cooperation with TESOL/GMU and my peers, if selected in the TeSOL core certificate the Teso in Teso as a teacher training of Trainers institute.</li> <li>a If I do not continue to serve as a teacher trainer for the MoPE, in may be asked to pay to the MoPE the amount that was specific more to participate in the TESOL Core Certificate Training Program and the Training of Trainers institute.</li> <li>Agreement and Electronic Signature</li> <li>I understand that checking the box and entering my name below constitutes an electronic representation of my signature confirming that 1 acknowledge and agree to the above terms and conditions just the same as a written signature.</li> <li>1) agree: *</li> <li>Yes</li> <li>No</li> <li>Signature data the intervision (MMM du yyyy) (for example. Sep 30, 2020)</li> <li>Sep 17, 2020</li> <li>Submit Your Application, less the "Submit Your Application" button and your application is pust the netwing the networe message after you pasht to submi</li></ul> | Активация илиция<br>Чобы активировать Windows, перейдите в раздел "Парамет<br>★ ■                                                                         |
| American Councils X                                    | <ul> <li>cooperation with the Ministry of Public Education (MoPE), the program's advisory board, and program partners in pliot-testing of created training materials with the intention of developing an in-service training course for MoPE;</li> <li>cooperation with TESOL/GMU and my peers, if selected, to present at the TESOL regional conference to be held in Uzbekistan in</li> <li>centeration and the contract with the MoPE in surface and the TESOL regional conference to be held in Uzbekistan in</li> <li>centeration and the contract with the MoPE ensuing a three-year minimum commitment.</li> <li>if the onto continue to serve as a teacher trainer for the MoPE, in may be asked to pay to the MOPE the amount that was spent for me to participate in the TESOL Core Certificate Training Program and the Training of Trainers Institute.</li> </ul> Agreement and Electronic Signature I do not continue to serve as a teacher trainer for the MoPE, in may be asked to pay to the MOPE the amount that was spent for me to participate in the TESOL Core Certificate Training Program and the Training of Trainers Institute. Agreement and Electronic Signature I agree: * <ul> <li>No</li> <li>I agree: *</li> <li>No</li> <li>Signature of applicante</li> <li>Generation with the MOPE in may below constitutes an electronic representation of my signature confirming that I aknowledge and agree to the above terms and conditions just the same as a written signature.</li> </ul> 1) lagree: * <ul> <li>No</li> <li>Signature of applicante</li> <li>Generation with the more context in the Store format: MMM dd, syny (for example, Sep 30, 2020)</li> <li>Submit Your Application</li> <li>Fyou are ready to submit your application, tess the "Submit Your Application" button below.</li> </ul>                                                                                                    | Actinadyn windows<br>9to6wackieppoariu Windows, nepełijone s pazjen "Tapawer<br>★ ■                                                                       |